# **ICO520 Series**

**Din-rail Fanless Embedded System** 

**User's Manual** 

# USER'S MANUAL

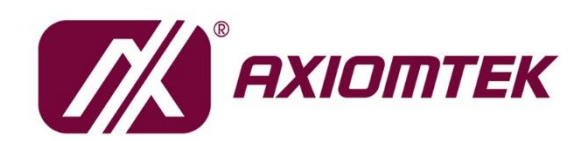

www.axiomtek.com

#### Disclaimers

This manual has been carefully checked and believed to contain accurate information. Axiomtek Co., Ltd. assumes no responsibility for any infringements of patents or any third party's rights, and any liability arising from such use.

Axiomtek does not warrant or assume any legal liability or responsibility for the accuracy, completeness or usefulness of any information in this document. Axiomtek does not make any commitment to update the information in this manual.

Axiomtek reserves the right to change or revise this document and/or product at any time without notice.

No part of this document may be reproduced, stored in a retrieval system, or transmitted, in any form or by any means, electronic, mechanical, photocopying, recording, or otherwise, without the prior written permission of Axiomtek Co., Ltd.

©Copyright 2025 Axiomtek Co., Ltd. All Rights Reserved Jan. 2025, Version A13 Printed in Taiwan

#### **Safety Precautions**

Before getting started, please read the following important safety precautions.

- 1. The ICO520 does not come equipped with an operating system. An operating system must be loaded first before installing any software into the computer.
- 2. Be sure to ground yourself to prevent static charge when installing the internal components. Use a grounding wrist strap and place all electronic components in any static-shielded devices. Most electronic components are sensitive to static electrical charge.
- 3. Disconnect the power cord from the ICO520 before making any installation. Be sure both the system and the external devices are turned OFF. Sudden surge of power could ruin sensitive components. Make sure the ICO520 is properly grounded.
- 4. Make sure the voltage of the power source is correct before connecting the equipment to the power outlet.
- 5. Turn OFF the system power before cleaning. Clean the system using a cloth only. Do not spray any liquid cleaner directly onto the screen.
- 6. Do not leave this equipment in an uncontrolled environment where the storage temperature is below -45°C or above 85°C. It may damage the equipment.
- 7. Do not open the system's back cover. If opening the cover for maintenance is a must, only a trained technician is allowed to do so. Integrated circuits on computer boards are sensitive to static electricity. To avoid damaging chips from electrostatic discharge, observe the following precautions:
  - Before handling a board or integrated circuit, touch an unpainted portion of the system unit chassis for a few seconds. This will help to discharge any static electricity on your body.
  - When handling boards and components, wear a grounding wrist strap, available from most electronic component stores.
- 8. Warning:

Replacing the battery with an incorrect type can result in an explosion risk. Dispose of used batteries according to the instructions.

9. Caution:

Do not touch the surface of the unit, which can become quite hot during operation.

Restricted access area: The equipment should only be installed in a restricted access area.

10. This product is intended to be supplied by a Listed Power Adapter or DC power source, output meets SELV, rated 12-24Vdc, minimum 4.57A -2.36A, Tma = 50 degree C, and the altitude of operation = 2000m.

If you need further assistance while purchasing the power source, please contact the manufacturer for further information.

11. The terminal block is suitable for 14-28AWG, torque value 4.5 lb-in user copper conductors only. Must be installed by skilled person.

#### Classification

- 1. Degree of production against electric shock: not classified
- 2. Degree of protection against the ingress of water: IP20
- 3. Equipment not suitable for use in the presence of a flammable anesthetic mixture with air or with oxygen or nitrous oxide.
- 4. Mode of operation: Continuous
- 5. Type of protection against electric shock: Class I equipment

#### **General Cleaning Tips**

You may need the following precautions before you begin to clean the computer. When you clean any single part or component for the computer, please read and understand the details below fully.

When you need to clean the device, please rub it with a piece of dry cloth.

- 1. Be cautious of the tiny removable components when you use a vacuum cleaner to absorb the dirt on the floor.
- 2. Turn the system off before you start to clean up the component or computer.
- 3. Never drop the components inside the computer or get circuit board damp or wet.
- 4. Be cautious of all kinds of cleaning solvents or chemicals when you use them for the sake of cleaning. Some individuals may be allergic to the ingredients.
- 5. Try not to put any food, drink or cigarette around the computer.

#### **Cleaning Tools**

Although many companies have created products to help improve the process of cleaning your computer and peripherals users can also use household items to clean their computers and peripherals. Below is a listing of items you may need or want to use while cleaning your computer or computer peripherals.

Keep in mind that some components in your computer may only be cleaned using a product designed for cleaning components of the same types. Please read the instructions that come with a cleaning product to avoid misusage.

- Cloth: A piece of cloth is the best tool to use when rubbing up a component. Although paper towels or tissues can be used on most hardware as well, we still recommend you to rub it with a piece of cloth.
- Water or rubbing alcohol: You may moisten a piece of cloth a bit with some water or rubbing alcohol and rub it on the computer. Unknown solvents may be harmful to the plastics parts.
- Vacuum cleaner: Vacuuming the dust, dirt, hair, cigarette particles, and other particles out of a computer can be one of the best methods of cleaning a computer. Over time these items can restrict the airflow in a computer and cause circuitry to corrode.
- Cotton swabs: Cotton swabs moistened with rubbing alcohol or water are excellent tools for wiping hard to reach areas in your keyboard, mouse, and other locations.
- Foam swabs: Whenever possible it is better to use lint free swabs such as foam swabs.

# Note: We strongly recommended that you should shut down the system before you start to clean any single components.

#### Please follow the steps below:

- 1. Close all application programs;
- 2. Close operating software;
- 3. Turn off power;
- 4. Remove all device;
- 5. Pull out power cable.

#### Scrap Computer Recycling

Please inform the nearest Axiomtek distributor as soon as possible for suitable solutions in case computers require maintenance or repair; or for recycling in case computers are out of order or no longer in use.

#### **Trademarks Acknowledgments**

Axiomtek is a trademark of Axiomtek Co., Ltd. IBM, PC/AT, PS/2, VGA are trademarks of International Business Machines Corporation.

Intel<sup>®</sup> Core <sup>™</sup> and Celeron<sup>®</sup> processors are registered trademarks of Intel Corporation. MS-DOS, Microsoft C and QuickBASIC are trademarks of Microsoft Corporation.

VIA is a trademark of VIA Technologies, Inc.

SST is a trademark of Silicon Storage Technology, Inc.

UMC is a trademark of United Microelectronics Corporation. Other brand names and trademarks are the properties and registered brands of their respective owners.

# **Table of Contents**

| Disclaim                | Disclaimersii                                 |    |  |  |
|-------------------------|-----------------------------------------------|----|--|--|
| Safety Precautionsii    |                                               |    |  |  |
| Classificationi         |                                               |    |  |  |
| General Cleaning Tipsiv |                                               |    |  |  |
| Scrap Co                | omputer Recycling                             | vi |  |  |
| SECTION                 | 1 INTRODUCTION                                | 1  |  |  |
| 1.1                     | General Description                           | 1  |  |  |
| 1.2                     | System Specifications                         | 3  |  |  |
| 1.2.1                   | CPU                                           | 3  |  |  |
| 1.2.2                   | BIOS                                          | 3  |  |  |
| 1.2.3                   | System Memory                                 | 3  |  |  |
| 1.2.4                   | Display                                       | 3  |  |  |
| 1.2.5                   | Ethernet Ports                                | 4  |  |  |
| 1.2.6                   | Storages                                      | 4  |  |  |
| 1.2.7                   | Wireless                                      | 5  |  |  |
| 1.2.8                   | COM Port: (optional, only for Advanced model) | 7  |  |  |
| 1.2.9                   | DIO: (optional, only for Advanced model)      | 8  |  |  |
| 1.2.10                  |                                               | 9  |  |  |
| 1.2.11                  | Power& Reset Button                           | 10 |  |  |
| 1.2.12                  |                                               | 10 |  |  |
| 1.2.13                  | WatchDog Timer (WDT)                          | 10 |  |  |
| 1.2.14                  | Chevetien Temperature                         | 10 |  |  |
| 1.2.13                  | Storage Temperature                           | 10 |  |  |
| 1.2.10                  | Storage Temperature                           | 10 |  |  |
| 1.2.17                  | Weight                                        | 10 |  |  |
| 1 2 19                  | Dimensions                                    | 11 |  |  |
| 1 2 20                  | System I/O Outlets                            | 11 |  |  |
| 1.2.21                  | Check list                                    |    |  |  |
| 1.2.22                  | System Power consumption                      |    |  |  |
| 1.2.23                  | System Block diagram                          | 13 |  |  |
| 1 2 24                  | Placement                                     | 14 |  |  |
| 1 2 25                  | Connectors                                    | 16 |  |  |
| 1 2                     | Dimonsions                                    | 17 |  |  |
| 1.3                     |                                               | 17 |  |  |
| 1.4                     |                                               | 19 |  |  |
| SECTION                 | 2 HARDWARE INSTALLATION                       | 21 |  |  |
| 2.1                     | Installing the Memory & Wireless Module       | 21 |  |  |
| 2.2                     | Installing the Hard Disk > NVMe Drive         | 28 |  |  |
| 2.3                     | Installing the DIN-rail Mounting Kit          | 33 |  |  |
| 2.4                     | Installing the HDMI Bracket                   | 33 |  |  |
| CHAPTER                 | 3 AMI UEFI BIOS UTILITY                       | 37 |  |  |
| 3.1                     | Entering Setup                                | 37 |  |  |
| 3.2                     | The Main Menu                                 | 38 |  |  |
| 3.3                     | Advanced Features                             | 39 |  |  |
| 3.4                     | Chipset Feature                               | 58 |  |  |
| 3.5                     | Security                                      | 59 |  |  |
| 3.6                     | Boot Type                                     | 67 |  |  |
| 3.7                     | Save & Exit                                   | 69 |  |  |

| APPENDIX A   | WATCHDOG TIMER                   | 71 |
|--------------|----------------------------------|----|
| About Watchd | og Timer                         | 71 |
| How to Use W | atchdog Timer                    | 71 |
| APPENDIX B   | POWER BUTTON SETTING FOR WINDOWS | 73 |
| APPENDIX C   | DIGITAL I/O                      | 77 |

### SECTION 1 INTRODUCTION

This chapter contains general information and detailed specifications of the ICO520. The Chapter 1 includes the following sections:

- General Description
- System Specification
- Dimensions
- I/O Outlets

#### 1.1 General Description

The fanless embedded system ICO520 is an industrial-grade gateway with a robust hardware design, an ideal solution for communications control and protocol converter applications in harsh environments. Designed for operation in strict conditions, the ICO520 adopts a low power consumption Intel Alder Lake-P i7/ i5/ i3/ Celeron processor, supporting industrial operating temperature range from -40°C to +50°C. The ICO520 offers a wide selection of I/O functions, including 4 x USB, 2 x HDMI, 4 x 2.5GbE LAN, 16-bit isolated DIO and 4 x isolated COM design. Its size makes it suitable for DIN rail, allowing users to easily put it into a control cabinet. Compatible with Windows®10/11 and Linux, the ICO520 provides programmers with a friendly environment for developing application software at a lower cost. There two kinds of categories for ICO520, one is Advanced model and the other one is Simplified model. The main difference between Advanced model and Simplified model is I/O extensible capabilities.

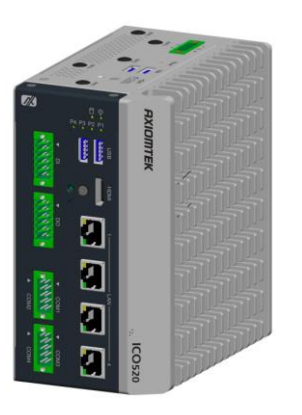

Advanced model

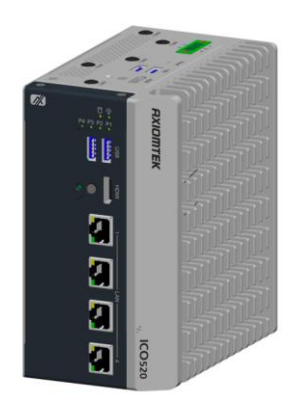

Simplified model

The ICO520 adopts an advanced cooling system and supports the 2.5" SATA drive, mSATA and M.2 NVMe (2242, 2280), making it a perfect field control & edge computer solution for the following markets:

- Utility industries (water; energy; chemical plant; mining...)
- Public transportation industries (traffic/highway control; train wayside control...)
- Homeland security (weather monitoring/alarm system...)

#### • Features(Advanced model)

- Fanless design
- Wide temperature operation:
  - with i7-1265UE and i5-1245UE: -40°C ~ +50°C
  - with i3-1215UE and Celeron 7305E: -40°C ~ +60°C
- Supports 4 RJ-45 2.5Gb Ethernet ports
- Supports dual display, 2 HDMI ports
- 4 USB3.1 ports
- 6 LED indicators (power, SSD, 4 x programmable)
- I/O window for mini card expansion
  - 1 x M.2 Key B 3050/3052 slot: PCIe/USB (for 5G/Wi-Fi)
  - 1 x Full-size Rev.1.2 PCI Express Mini Card slot: PCIe/USB (for LTE/Wi-Fi)
  - 1 x Full-size Rev.1.2 PCI Express Mini Card slot: USB/SATA (for Wi-Fi/mSATA)
  - 3 x SIM slot (1 for M.2; 2 for full-size PCI Express Mini Card)
  - 1 x M.2 (PCIe Gen4 x4): NVMe (2242/2280) (optional, only for Advanced model)
- Supports one 2.5" SATA SSD and one full-size mSATA
- Module for I/O expansion:
  - 8-pin isolated Digital Input ports (source type)
  - 8-pin isolated Digital Output ports (sink type)
  - 4 isolated COM ports with 4-wire and phoniex type, supporting RS-232/422/485
  - one M.2 (PCIe Gen2x4) NVMe (2242, 2280)
- Wide range 12 ~ 24V DC-in with terminal block, supporting OVP, UVP, OCP, RPP
- Din-Rail mounting (default)
- Passed CE, FCC and UKCA testing

#### • Features(Simplified model)

- Fanless design
- Wide temperature operation:
  - with i7-1265UE and i5-1245UE: -40°C ~ +50°C
  - with i3-1215UE and Celeron 7305E: -40°C ~ +60°C
- Supports 4 RJ-45 2.5Gb Ethernet ports
- Supports dual display, 2 HDMI ports
- 4 USB3.1 ports
- 6 LED indicators (power, SSD, 4 x programmable)
- I/O window for mini card expansion
  - 1 x M.2 Key B 3050/3052 slot: PCIe/USB (for 5G/Wi-Fi)
  - 1 x Full-size Rev.1.2 PCI Express Mini Card slot: PCIe/USB (for LTE/Wi-Fi)
  - 1 x Full-size Rev.1.2 PCI Express Mini Card slot: USB/SATA (for Wi-Fi/mSATA)
  - 3 x SIM slot (1 for M.2; 2 for full-size PCI Express Mini Card)
- Supports one 2.5" SATA SSD and one full-size mSATA
- Wide range 12 ~ 24V DC-in with terminal block, supporting OVP, UVP, OCP, RPP
- Din-Rail mounting (default)
- Passed CE, FCC and UKCA testing

#### • Embedded O.S. Supported

- Windows 10/11 64bit
- Linux 64bit

#### **1.2 System Specifications**

#### 1.2.1 CPU

- Onboard Intel<sup>®</sup> Core<sup>™</sup> i7-1265UE processor (1.7GHz, 10-core)
- Onboard Intel<sup>®</sup> Core<sup>™</sup> i5-1245UE processor (1.5GHz, 10-core)
- Onboard Intel<sup>®</sup> Core<sup>™</sup> i3-1215UE processor (1.2GHz, 6-core)
- Onboard Intel<sup>®</sup> Celeron-7305E processor (1GHz, 5-core)

#### 1.2.2 BIOS

• AMI (American Megatrends Inc.) UEFI (Unified Extensible Firmware Interface) BIOS

#### 1.2.3 System Memory

• 1 x DDR4-3200 SO-DIMM Socket, up to 32GB

#### 1.2.4 Display

#### • 2 x HDMI(up to 1920 x 1080 @60Hz)

| Pin | Signal       | Pin | Signal       |
|-----|--------------|-----|--------------|
| 1   | HDMI_Data2+  | 11  | Ground       |
| 2   | Ground       | 12  | HDMI_Clock - |
| 3   | HDMI_Data2-  | 13  | No connected |
| 4   | HDMI_Data1+  | 14  | No connected |
| 5   | Ground       | 15  | HDMI_SCL     |
| 6   | HDMI_Data1-  | 16  | HDMI_SDA     |
| 7   | HDMI_Data 0+ | 17  | Ground       |
| 8   | Ground       | 18  | +5V power    |
| 9   | HDMI_Data 0- | 19  | HDMI_HTPLG   |
| 10  | HDMI_Clock+  |     |              |

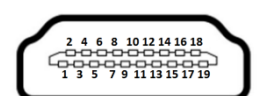

#### 1.2.5 Ethernet Ports

- LAN Chip: Intel Ethernet Controller I226IT.
- The board has dual RJ-45 connectors, supporting 10/100/1000/2500 Base-T with 1.5KV magnetic isolated protection.

| Pin | Description                     | 10/100Base-T                                 | 1000/2500Base-T   |   |
|-----|---------------------------------|----------------------------------------------|-------------------|---|
| 1   | Transmit Data+ or Bidirectional | TX+                                          | BI_DA+            |   |
| 2   | Transmit Data- or Bidirectional | TX-                                          | BI_DA-            |   |
| 3   | Receive Data+ or Bidirectional  | RX+                                          | BI_DB+            |   |
| 4   | Not Connected or Bidirectional  | N.C.                                         | BI_DC+            |   |
| 5   | Not Connected or Bidirectional  | N.C.                                         | BI_DC-            |   |
| 6   | Receive Data- or Bidirectional  | RX-                                          | BI_DB-            | I |
| 7   | Not Connected or Bidirectional  | N.C.                                         | BI_DD+            |   |
| 8   | Not Connected or Bidirectional  | N.C.                                         | BI_DD-            |   |
| А   | Speed LED                       | OFF                                          | Green / Orange    |   |
| в   | Activity Link LED               | OFF: No Link<br>Blinking: Data a<br>(Yellow) | activity detected |   |

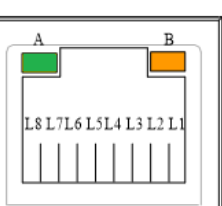

#### 1.2.6 Storages

- 1 x Internal 2.5" SATA Drive(CN6)
- 1 x mSATA Drive(share with one mini PCIe slot) (CN11)
- 1x NVMe M.2 2240/2280 PCIe Gen2x4 (optional on Advanced model) (SCN1)

#### 1.2.7 Wireless

- 1 x Full-size Rev.1.2 PCI Express Mini Card slot: PCIe/USB (for LTE/Wi-Fi) • (Socket CN10).
- 1 x Full-size Rev.1.2 PCI Express Mini Card slot: USB/SATA (for Wi-Fi/mSATA) • (Socket CN11).

| Full- | Full-size Mini Card |     |                 |  |
|-------|---------------------|-----|-----------------|--|
| Pin   | Signal              | Pin | Signal          |  |
| 1     | WAKE#               | 2   | +3.3VSB         |  |
| 3     | N.C.                | 4   | GND             |  |
| 5     | N.C.                | 6   | +1.5V           |  |
| 7     | CLKREQ#             | 8   | SIM_PWR / N.C.  |  |
| 9     | GND                 | 10  | SIM_DATA / N.C. |  |
| 11    | N.C.                | 12  | SIM_CLK / N.C.  |  |
| 13    | N.C.                | 14  | SIM_REST / N.C. |  |
| 15    | GND                 | 16  | SIM_VPP / N.C.  |  |
| 17    | N.C.                | 18  | GND             |  |
| 19    | N.C.                | 20  | +3.3VSB         |  |
| 21    | GND                 | 22  | PERST#          |  |
| 23    | PE_RXP              | 24  | +3.3VSB         |  |
| 25    | PE_RXN              | 26  | GND             |  |
| 27    | GND                 | 28  | +1.5V           |  |
| 29    | GND                 | 30  | SMB_CLK         |  |
| 31    | PE_TXN              | 32  | SMB_DATA        |  |
| 33    | PE_TXP              | 34  | GND             |  |
| 35    | GND                 | 36  | USB_DN          |  |
| 37    | GND                 | 38  | USB_DP          |  |
| 39    | +3.3VSB             | 40  | GND             |  |
| 41    | +3.3VSB             | 42  | LED_WWAN#       |  |
| 43    | GND                 | 44  | LED_WLAN#       |  |
| 45    | N.C.                | 46  | LED_WPAN#       |  |
| 47    | N.C.                | 48  | +1.5V           |  |
| 49    | N.C.                | 50  | GND             |  |
| 51    | N.C.                | 52  | +3.3VSB         |  |
| 53    | N.C.                | 54  | N.C.            |  |
| 55    | N.C.                | 56  | N.C.            |  |

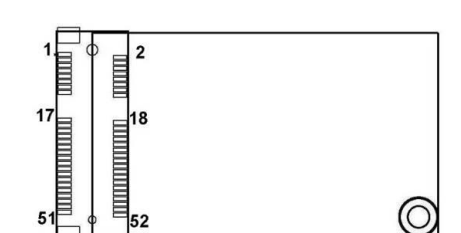

 1x M.2 Key B 3050/3052 slot: PCIe/USB (for 5G/Wi-Fi) (Socket CN1)

| M.2 I | Key B      |     |          |
|-------|------------|-----|----------|
| Pin   | Signal     | Pin | Signal   |
| 1     | N.C.       | 2   | +3.3VSB  |
| 3     | GND        | 4   | +3.3VSB  |
| 5     | GND        | 6   | +1.8VSB  |
| 7     | USB2_DP    | 8   | +1.8VSB  |
| 9     | USB2_DN    | 10  | N.C.     |
| 11    | GND        | 12  |          |
|       |            | 20  | +1.8VSB  |
| 21    | N.C.       | 22  | N.C.     |
| 23    | N.C.       | 24  | N.C.     |
| 25    | N.C.       | 26  | +1.8VSB  |
| 27    | GND        | 28  | N.C.     |
| 29    | USB3_RX_DN | 30  | SIM_REST |
| 31    | USB3_RX_DP | 32  | SIM_CLK  |
| 33    | GND        | 34  | SIM_DATA |
| 35    | USB3_TX_DN | 36  | SIM_PWR  |
| 37    | USB3_TX_DN | 38  | DEVSLP   |
| 39    | GND        | 40  | N.C.     |
| 41    | PCIE_RX_DN | 42  | N.C.     |
| 43    | PCIE_RX_DP | 44  | N.C.     |
| 45    | GND        | 46  | N.C.     |
| 47    | PCIE_TX_DN | 48  | N.C.     |
| 49    | PCIE_TX_DP | 50  | PERST#   |
| 51    | GND        | 52  | CLKREQ#  |
| 53    | CLKOUT_DN  | 54  | WAKE#    |
| 55    | CLKOUT_DP  | 56  | N.C.     |
| 57    | GND        | 58  | N.C.     |
| 59    | N.C.       | 60  | N.C.     |
| 61    | N.C.       | 62  | N.C.     |
| 63    | N.C.       | 64  | N.C.     |
| 65    | N.C.       | 66  | +1.8VSB  |
| 67    | PLTRST     | 68  | SUSULK   |
| 69    | GND        | 70  | +3.3VSB  |
| 71    | GND        | 72  | +3.3VSB  |
| 73    | GND        | 74  | +3.3VSB  |
| 75    | GND        |     |          |

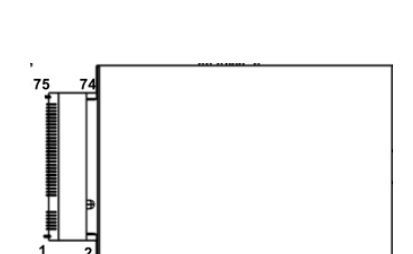

#### Introduction

- 3 x SIM slot (1 for M.2 on CN4; 2 for full-size PCI Express Mini Card on CN9 and CN13)
- 5 x Antenna holes

| Pin | Signal    |
|-----|-----------|
| 1   | SIM_PWR   |
| 2   | SIM_RESET |
| 3   | SIM_CLK   |
| 5   | GND       |
| 6   | SIM_VPP   |
| 7   | SIM_DATA  |

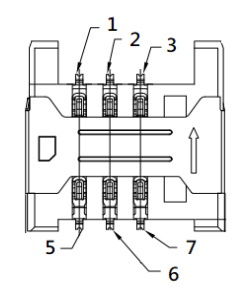

#### 1.2.8 COM Port: (optional, only for Advanced model)

- 4 ports terminal block support RS-232/422/485 which can be selected by BIOS with isolation 2KV protection.
- Supports Auto Flow Control in RS485 mode.

COM1~2

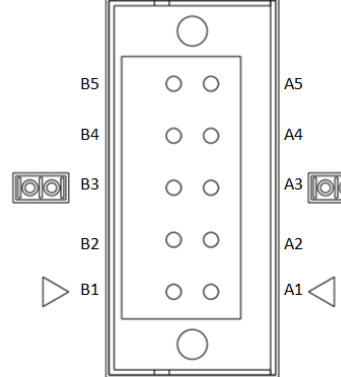

|   | Pin | RS232 | RS422 | RS485 |
|---|-----|-------|-------|-------|
|   | A1  | GND   | GND   | GND   |
|   | A2  | RTS   | RX-   | N.C   |
|   | A3  | ТΧ    | RX+   | N.C   |
|   | A4  | CTS   | TX-   | D-    |
|   | A5  | RX    | TX+   | D+    |
|   | B1  | GND   | GND   | GND   |
| - | B2  | RTS   | RX-   | N.C   |
|   | B3  | TX    | RX+   | N.C   |
|   | B4  | CTS   | TX-   | D-    |
|   | B5  | RX    | TX+   | D+    |

COM3~4

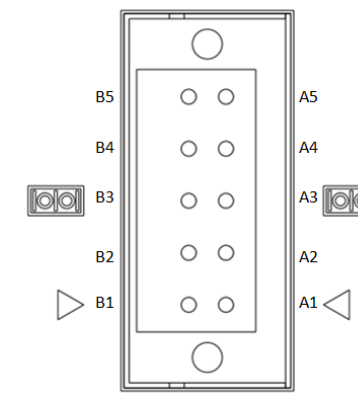

|   | Pin | RS232 | RS422 | RS485 |
|---|-----|-------|-------|-------|
|   | A1  | GND   | GND   | GND   |
|   | A2  | RTS   | RX-   | N.C   |
|   | A3  | ТΧ    | RX+   | N.C   |
|   | A4  | CTS   | TX-   | D-    |
| 0 | A5  | RX    | TX+   | D+    |
|   | B1  | GND   | GND   | GND   |
|   | B2  | RTS   | RX-   | N.C   |
|   | B3  | ТΧ    | RX+   | N.C   |
|   | B4  | CTS   | TX-   | D-    |
|   | B5  | RX    | TX+   | D+    |

#### 1.2.9 DIO: (optional, only for Advanced model)

• 8bit DI and 8bit DO with 2KV optical isolation

| Digital Input                                                                                                    |                                               |  |  |
|----------------------------------------------------------------------------------------------------|-----------------------------------------------|--|--|
| Input Channels                                                                                                    | Channels 8 source type                        |  |  |
| Input Voltage                                                                                                    | 0 to 30VDC Input                              |  |  |
| Digital Input Levels for                                                                                                    | Logic level 0: Close to GND.                  |  |  |
| Dry Contacts                                                                                                    | Logic level 1: Open                           |  |  |
| Digital Input Levels for                                                                                                    | Logic level 0: +10V to +24V (DI To XIN_COM-). |  |  |
| Wet Contacts                                                                                                    | Logic level 1: +3V max.                       |  |  |
| • When external device inputs <u>HIGH</u> pulse, DI will be mapping to <u>logic</u><br>level 0 (LOW). It needs to do inversing in software to get <b>HIGH</b> status. |                                               |  |  |
| Digital Output                                                                                                    |                                               |  |  |
| Output Channels 8 sink type                                                                                                    |                                               |  |  |
| Output Current Max. 200 mA per channel, current sink type                                                                                                    |                                               |  |  |
| External voltage                                                                                                    | 10 to 30VDC, open collector to 30V            |  |  |

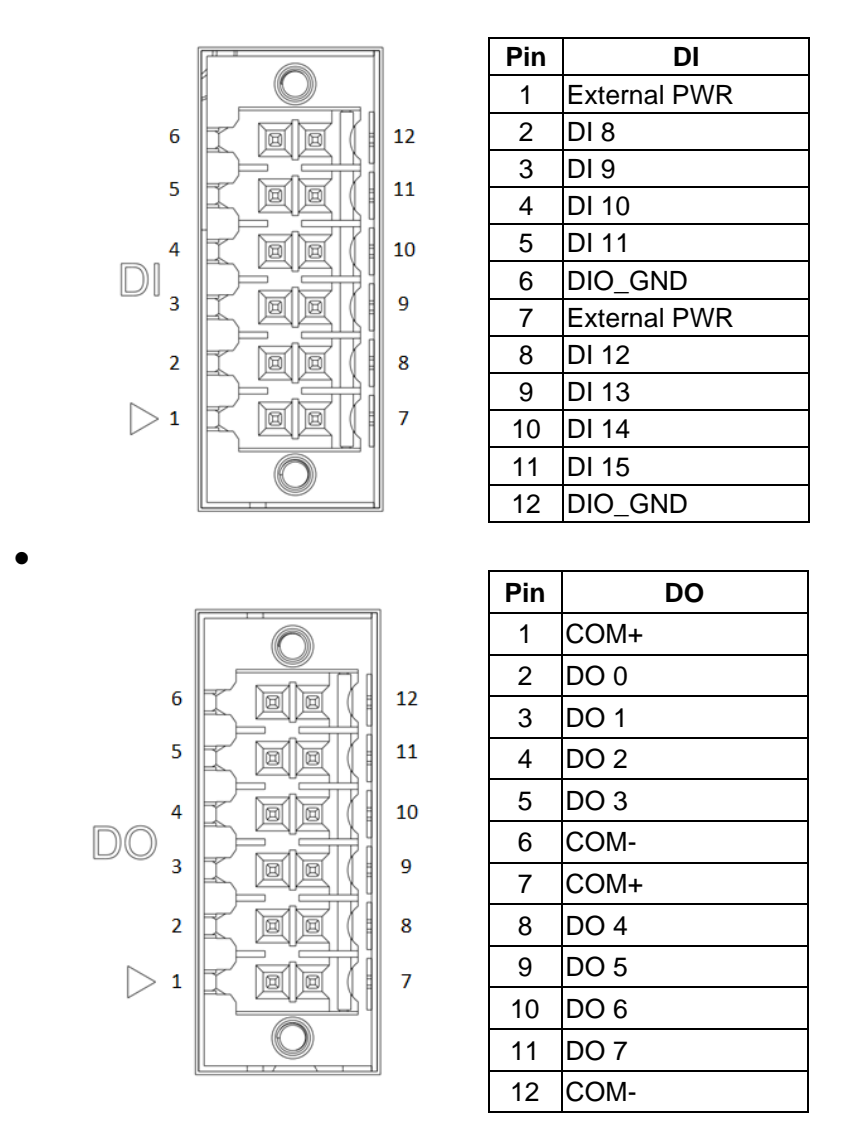

• When the external device inputs a high-level pulse, DI will correspond to logic lowlevel. If the controller reads the same logic as the external state, it needs to be inverted in software to get the high state.

| 1.2.10 LED    |              |
|---------------|--------------|
| LED Indicator | Description  |
| PWR/ Green    | Power on     |
| SSD/ Yellow   | SSD activity |
| P1/ Green     | Programmable |
| P2/ Green     | Programmable |
| P3/ Green     | Programmable |
| P4/ Green     | Programmable |

| P4 | $\oplus$          |
|----|-------------------|
| P3 | $\bigcirc$        |
| P2 | $\oplus \oplus 0$ |
| P1 | () () <b>;;</b>   |

#### 1.2.11 Power& Reset Button

- AT auto power on
- Reset Button.

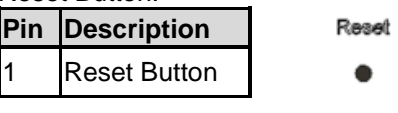

Note: Refer to APPENDIX B for instructions on Power button settings for Windows.

#### 1.2.12 Power

• Wide-range 12 - 24V DC power input with terminal block.

OVP, UVP, OCP, RPP.

| Pin | Signal |             |
|-----|--------|-------------|
| 1   | VIN +  |             |
| 2   | N/A    |             |
| 3   | VIN -  | Pin 1 Pin 3 |

#### 1.2.13 WatchDog Timer (WDT)

• 1~255 seconds or minutes; up to 255 levels.

#### 1.2.14 Restore BIOS Optimal Defaults (CLEAR CMOS)

• Push the CMOS Button on the mother board for a few seconds. Doing this procedure can restore BIOS optimal defaults.

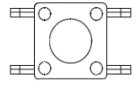

#### 1.2.15 Operation Temperature

- System with i7-1265UE or i5-1245UE supports -40°C to +50°C (-40°F to +122°F)-40°C to
- System with i3-1215UE or 7305E supports -40°C to +60°C (-40°F to +140°F)

#### 1.2.16 Storage Temperature

• -40.0°C ~ +85.0°C

#### 1.2.17 Humidity

• 10% ~ 95% (non-condensation)

#### 1.2.18 Weight

- Advanced model: 1.75 kg (3.86 lb)
- Simplified model: 1.65 kg (3.84 lb)

#### 1.2.19 Dimensions

• 82mm(3.42") (W) x135mm(5.31") (D) x155mm(6.1") (H)

#### 1.2.20 System I/O Outlets

- Two HDMI connector display.
- Four 10/100/1000/2500 base-T RJ-45 connectors with 1.5KV magnetic isolated protection.
- Four USB 3.1 connectors.
- Two 2x6-pin terminal block connectors for DIO.
- Four Terminal Block connector for COM.
- One DC power input with 3-pin terminal block.
- Five antenna holes.
- Three external SIM slots.

#### 1.2.21 Check list

#### Advanced model

- ICO520 System Unit x 1
- Din-rail Kit x 1
- Terminal block(3x1pin) of Power x1
- Terminal block(6x2pin) of DIO x2
- Terminal block(2x5pin) of COM x 2
- DDR Thermal Pad x 1 and Breaket for DDR Thermal Pad x 1
- M.2 KeyB Thermal Pad x 1 and Breaket for M.2 KeyB Thermal Pad x 1
- SSD Tray x 1
- Screws for 2.5" SATA SSD x 4
- Screws(M3\*6L) for 2.5" SATA SSD Tray x 4
- Screws(M2\*5L) for Mini Card x 2 and screws(M3\*3L) for M.2 x 1
- Breaket for HDMI x 2

#### Simplified model

- ICO520 System Unit x 1
- Din-rail Kit x 1
- Terminal block(3x1pin) of Power x1
- DDR Thermal Pad x 1 and Breaket for DDR Thermal Pad x 1
- M.2 KeyB Thermal Pad x 1 and Breaket for M.2 KeyB Thermal Pad x 1
- SSD Tray x 1
- Screws for 2.5" SATA SSD x 4
- Screws(M3\*6L) for 2.5" SATA SSD Tray x
- Screws(M2\*5L) for Mini Card x 2 and screws(M3\*3L) for M.2 x 1
- Breaket for HDMI x 2

#### 1.2.22 System Power consumption

- Advanced (Fully): 12-24Vdc, 4.57-2.36A
- Simplified (Slim): 12-24Vdc, 3.67-1.83A

#### 1.2.23 System Block diagram

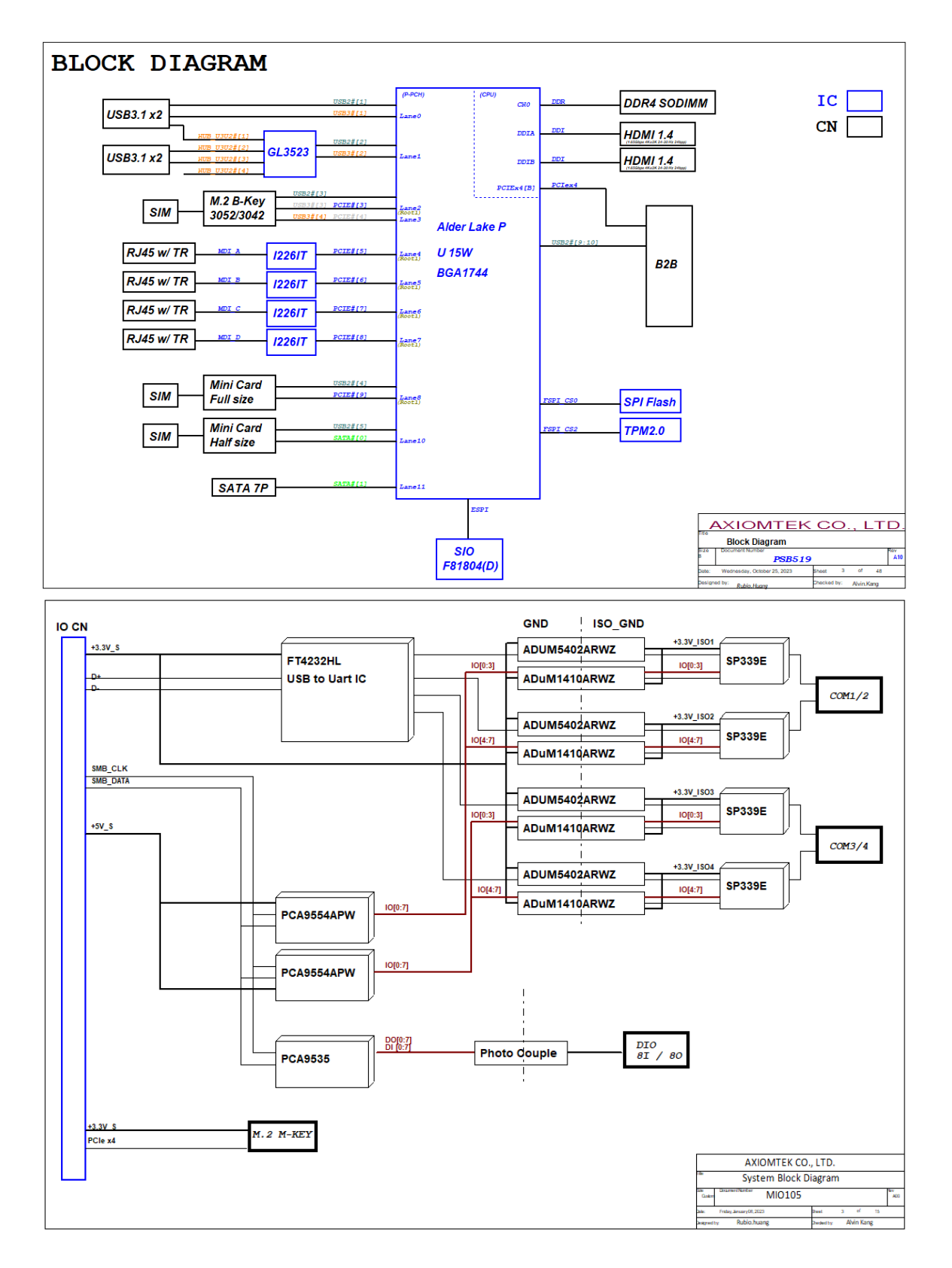

#### 1.2.24 Placement

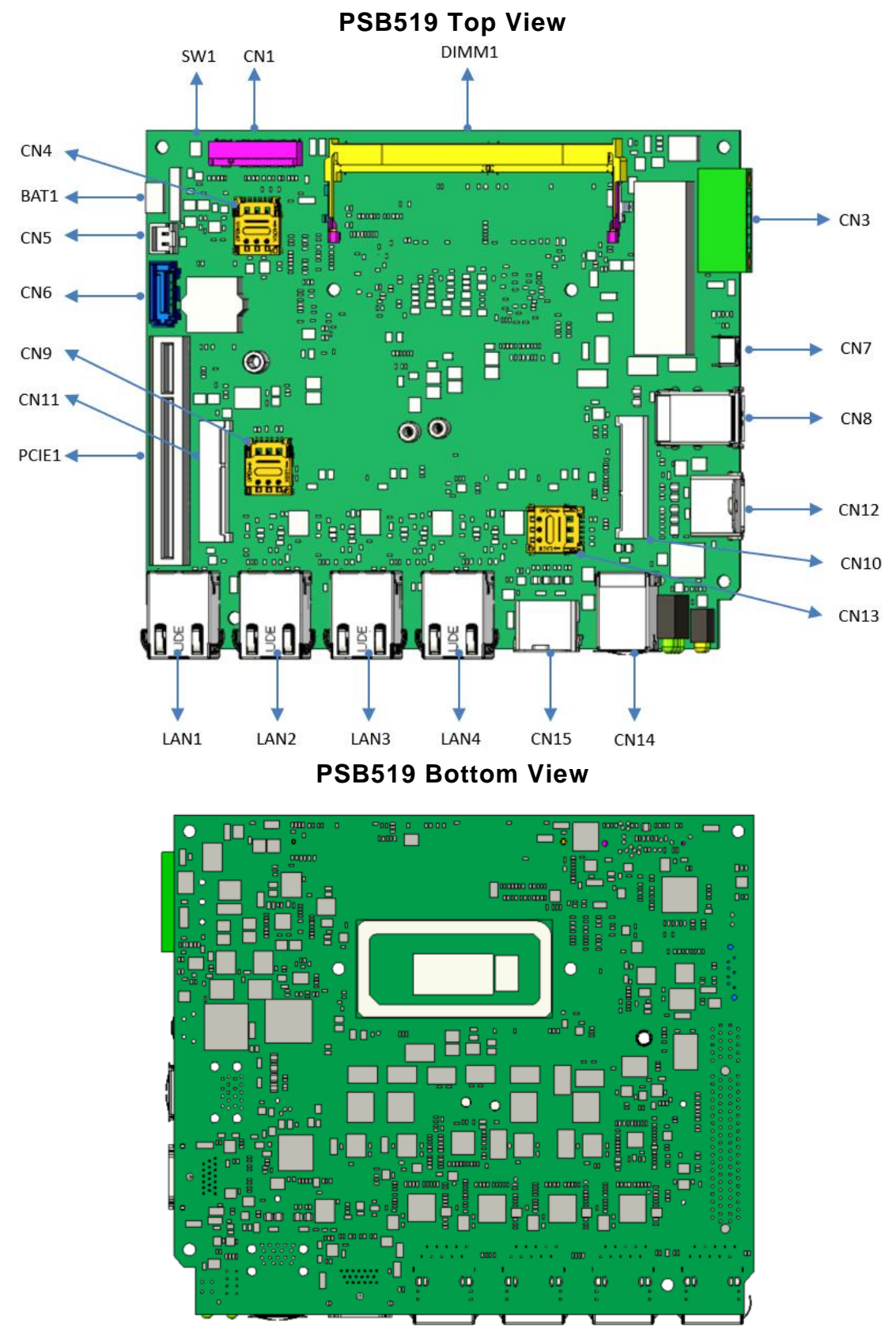

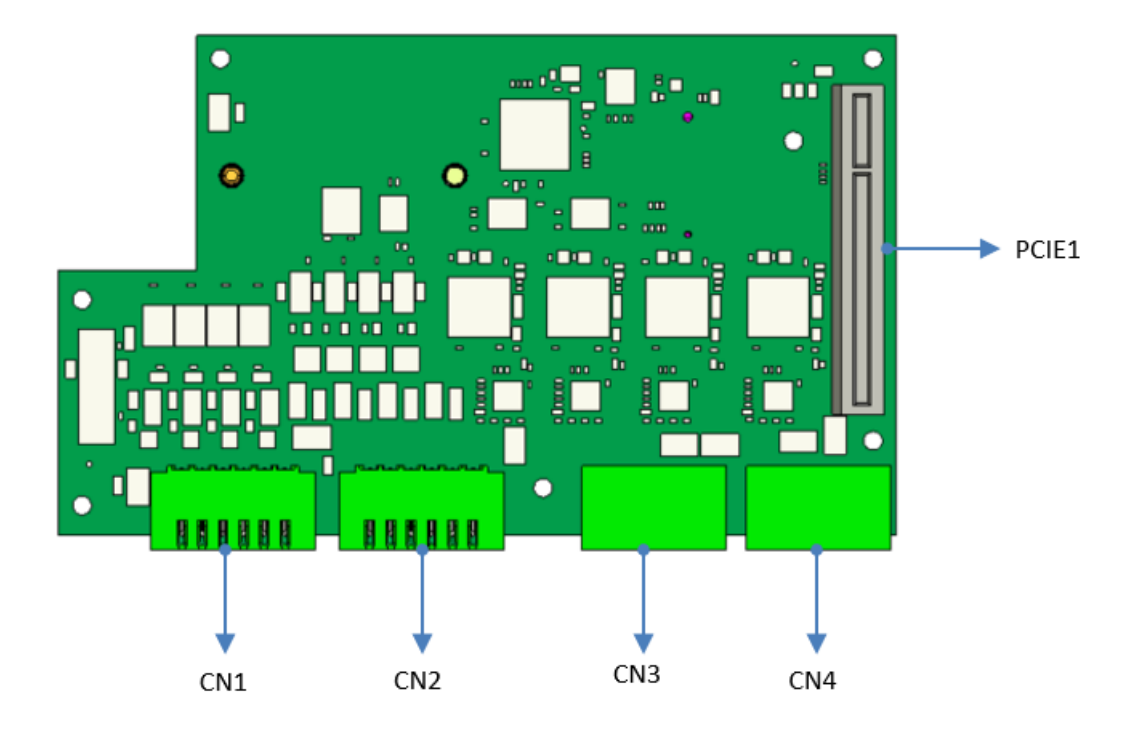

**MIO105** Top View

#### **MIO105 Bottom View**

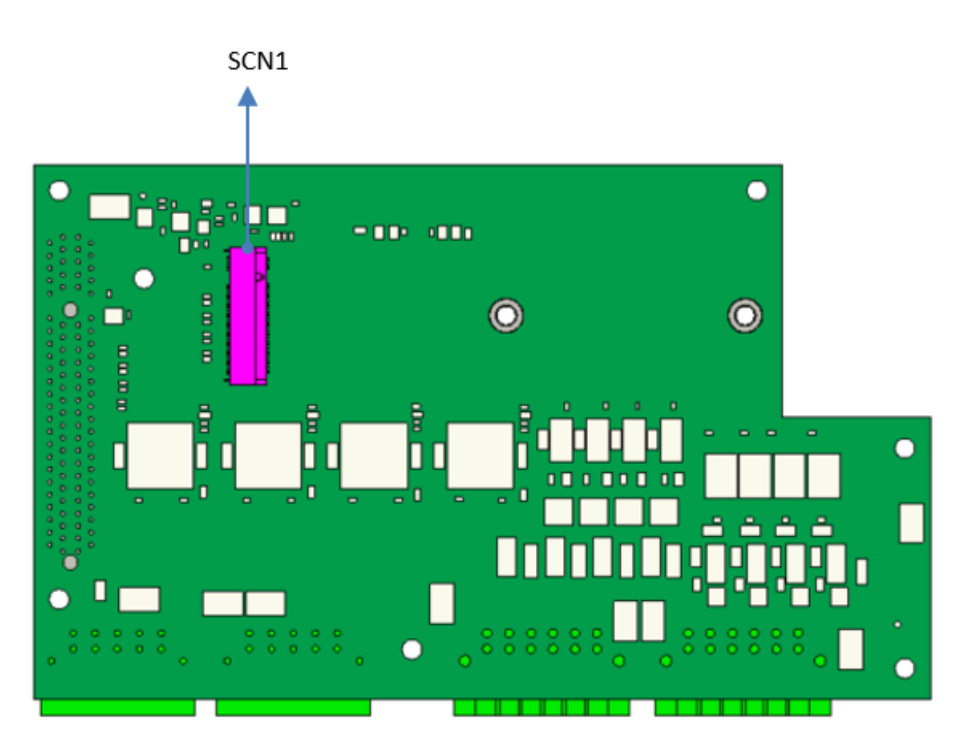

#### 1.2.25 Connectors

Signals go to other parts of the system through connectors. Loose or improper connection might cause problems, please make sure all connectors are properly and firmly connected. Here is a summary table which shows all connectors on the hardware.

#### PSB519

| Connectors                                    | Label               |
|-----------------------------------------------|---------------------|
| 3 pin terminal block for Power Input          | CN3                 |
| Battery Connector                             | BAT1                |
| DDR4 SODIMM Socket                            | DIMM1               |
| HDMI output Connector                         | CN12/CN15           |
| USB3.1 *2 Connector                           | CN8/CN14            |
| LAN connector                                 | LAN1/LAN2/LAN3/LAN4 |
| M.2 B-key 3052/3042 (USB3.1 / PCle interface) | CN1                 |
| Nano SIM card slot                            | CN4/CN9/CN13        |
| Mini Card Solt1(USB2.0 / PCIe interface)      | CN10                |
| Mini Card Solt2(USB2.0 / mSATA interface)     | CN11                |
| Board-to-Board Connector                      | PCIE1               |
| SATA+Power                                    | CN5/CN6             |
| Tact switch for clear CMOS                    | SW1                 |
| Tact switch for Reset                         | CN7                 |

#### MIO105(Full Type)

| Connectors                         | Label   |
|------------------------------------|---------|
| Board-to-Board Connector           | PCIe1   |
| COM Port with RS232 / RS422 /RS485 | CN1/CN2 |
| Digital I Connector                | CN3     |
| Digital O Connector                | CN4     |
| NVMe M.2 2240/2280 PCIe Gen2x4     | SCN1    |

#### 1.3 Dimensions

The following diagrams show you the dimensions and outlines of the ICO520.

Advanced model

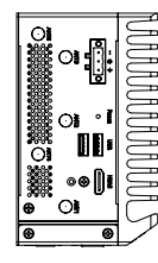

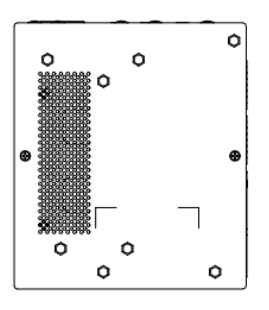

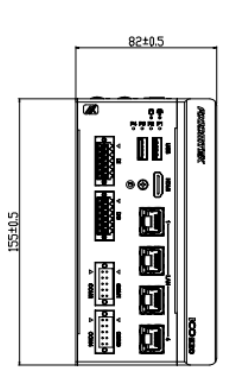

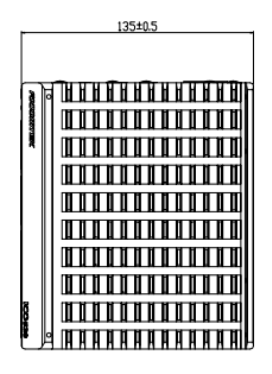

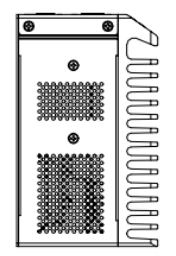

#### Simplified model

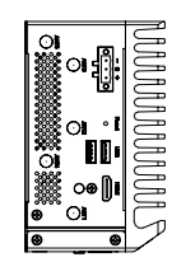

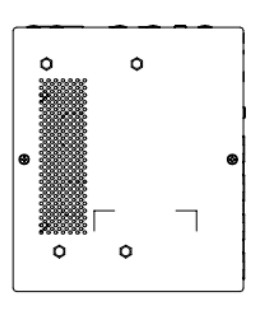

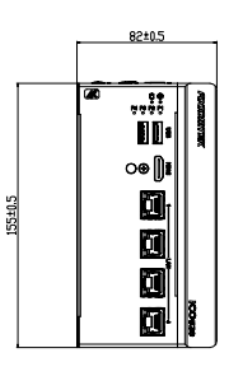

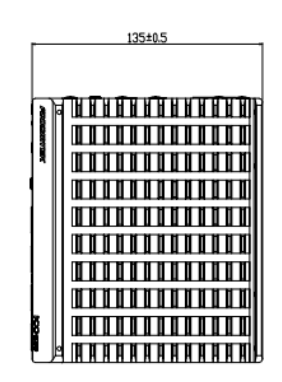

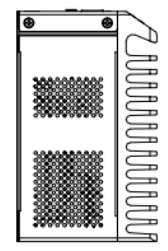

#### 1.4 I/O Outlets

The following figures show you I/O outlets on the front view, top view and bottom view of the ICO520.

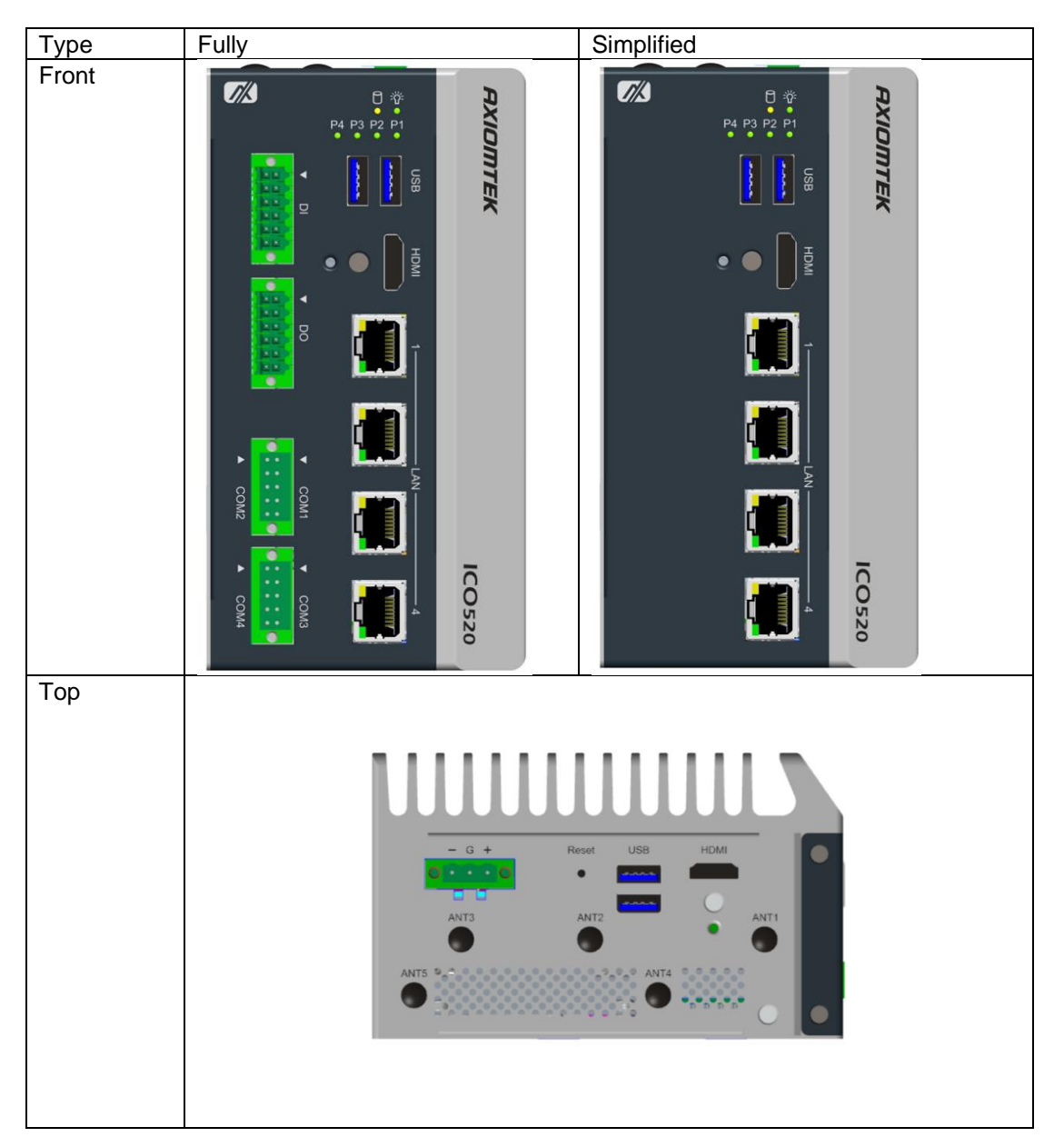

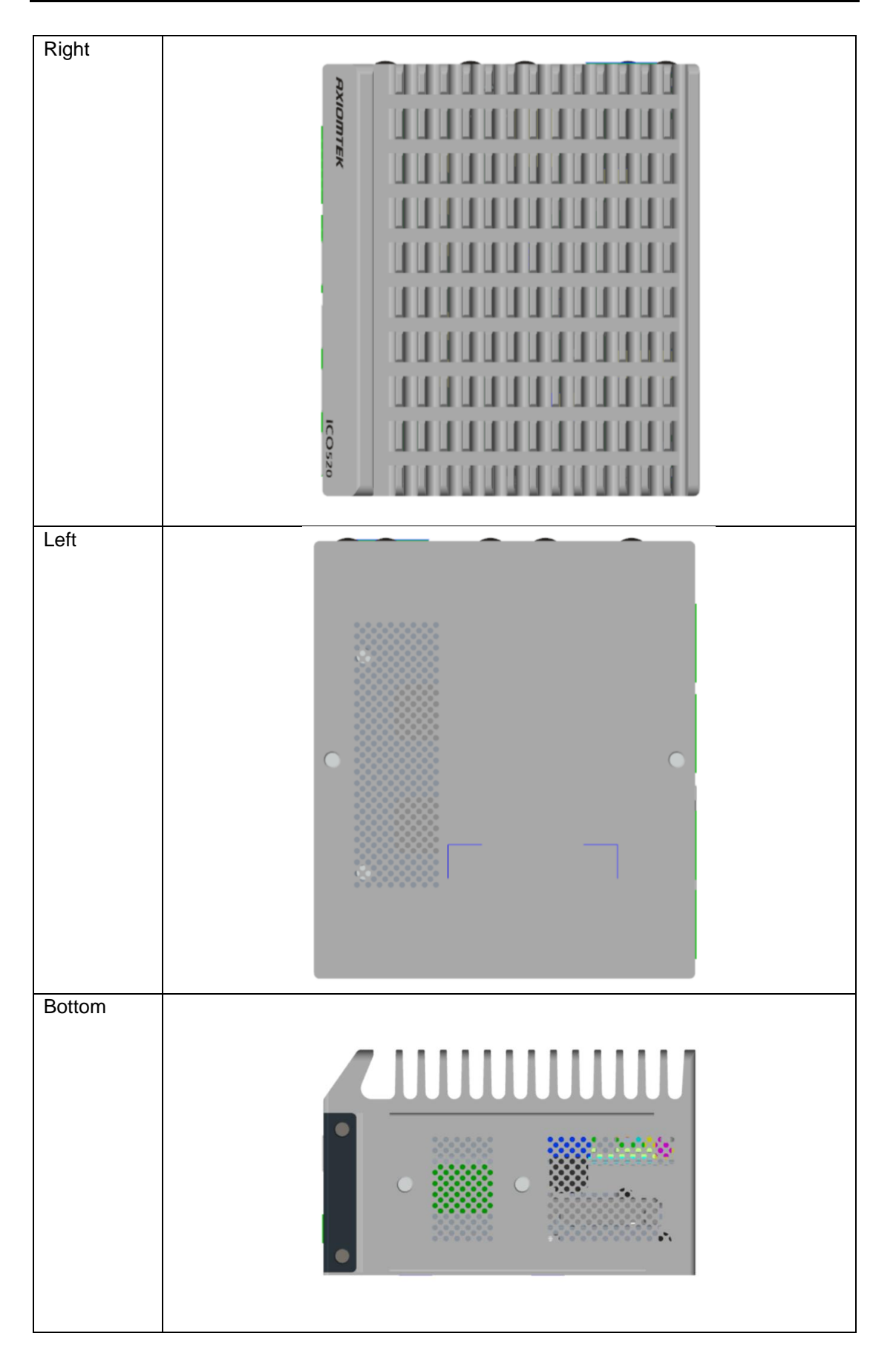

## SECTION 2 HARDWARE INSTALLATION

The ICO520 is flexible for your different hardware configurations, such as the memory module, hard disk drive, mini card and I/O module. Chapter 2 will show you how to install the hardware.

#### 2.1 Installing the Memory & Wireless Module

#### Step 1 Turn off the system.

#### Step 2 Loosen all cover screws and remove the cover from the system.

Advanced model

Simplified model

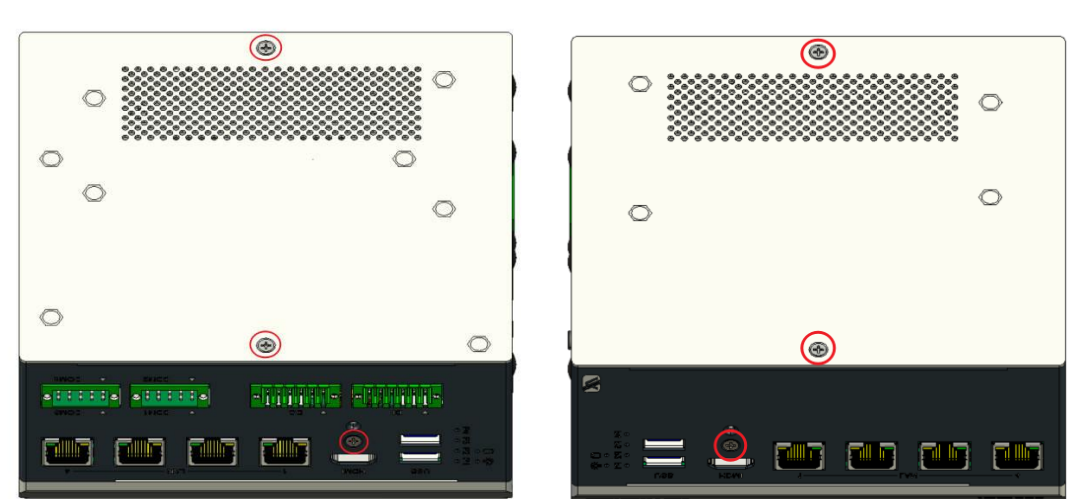

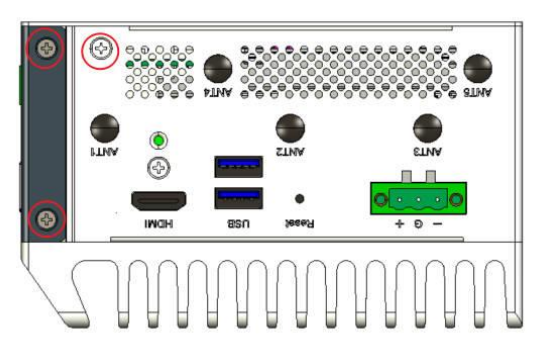

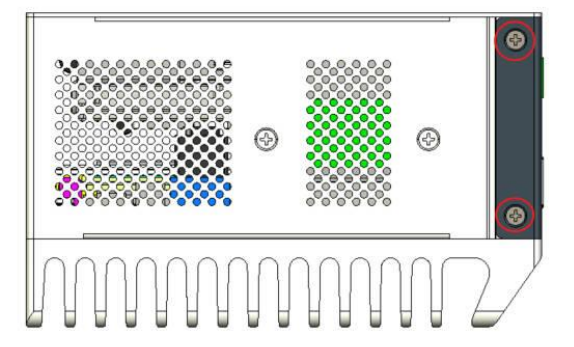

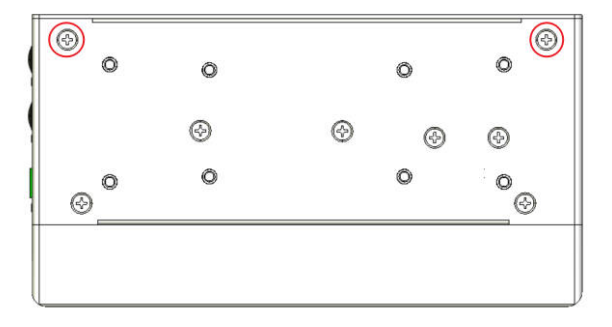

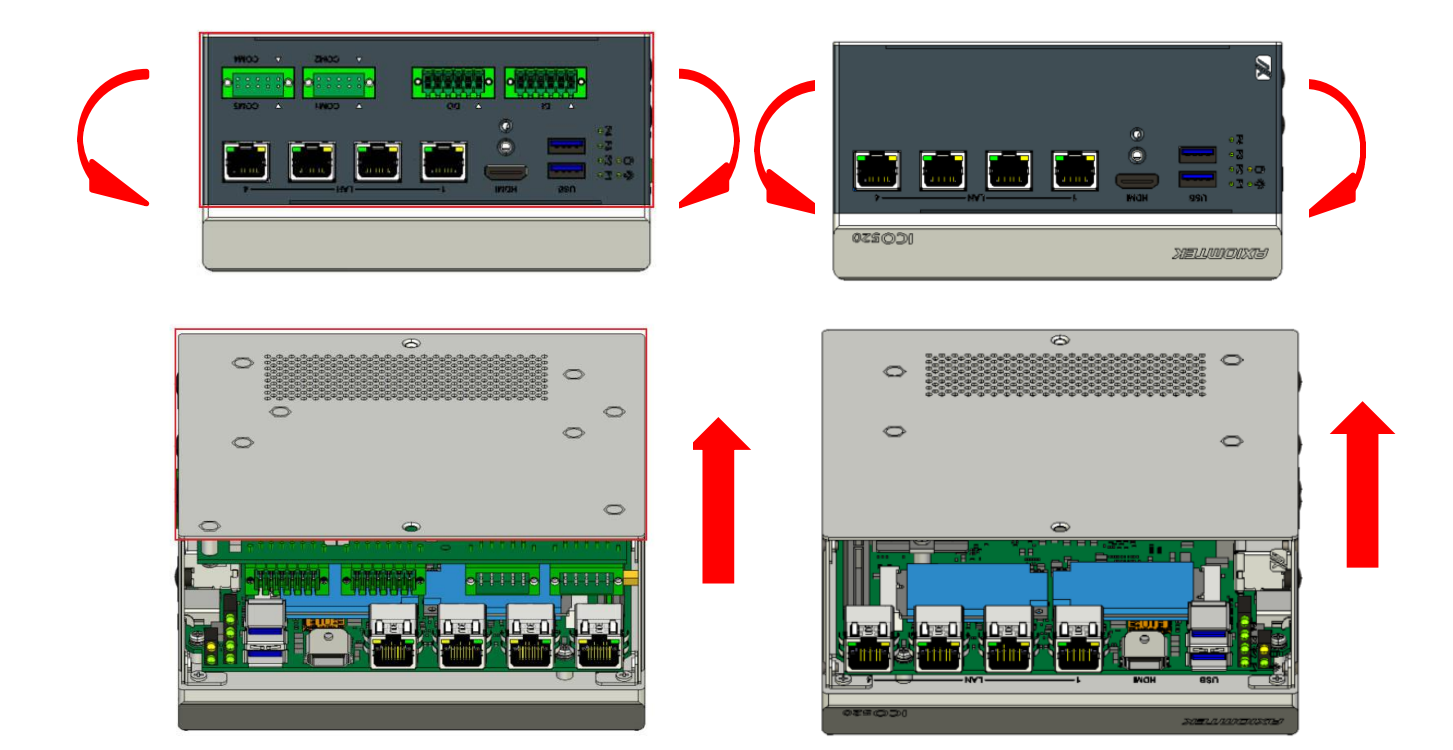

- Step 3 Put the thermal pad on the SO-DIMM socket. Then insert the module's gold finger into the socket and push the module down to finish the memory installation.
- a. Paste Sponge

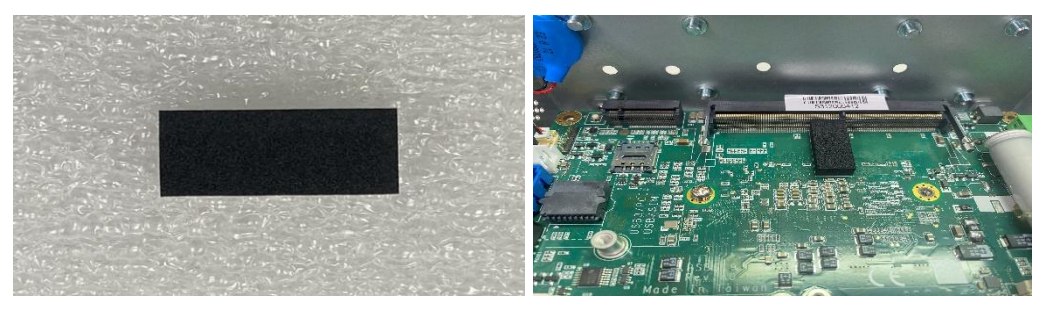

b. Install Memory

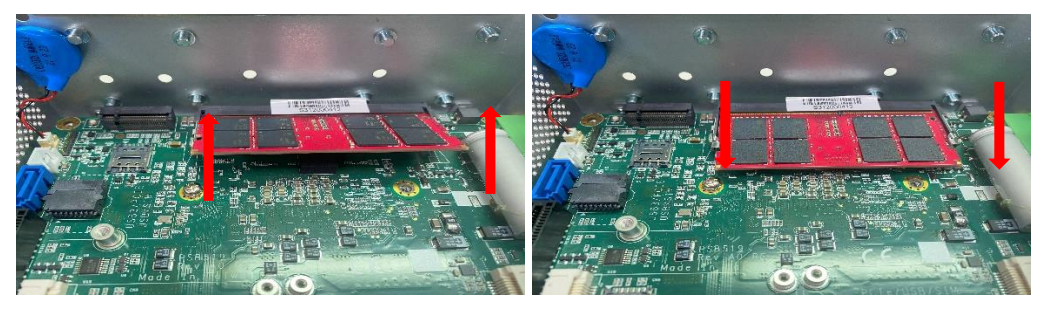

c. Install thermal pads and sheets

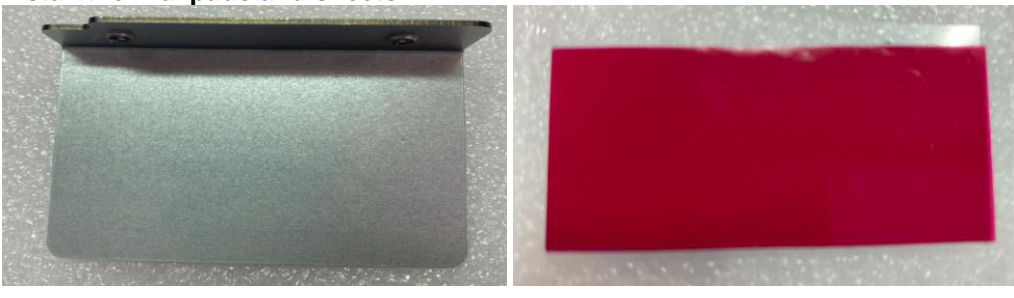

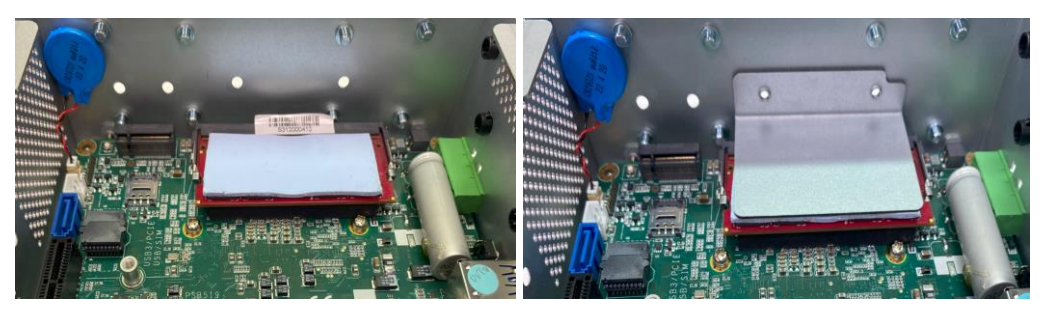

#### d. Tighten the screw

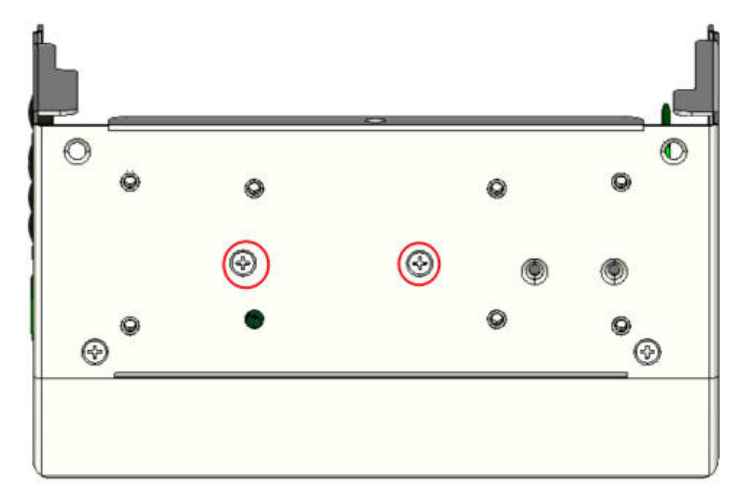

Step 4 Insert the PCIe/USB Card into the socket and fasten screws. (Note: For the mini card with SIM function, the PCIe card should be inserted into (Socket10 \ 11)

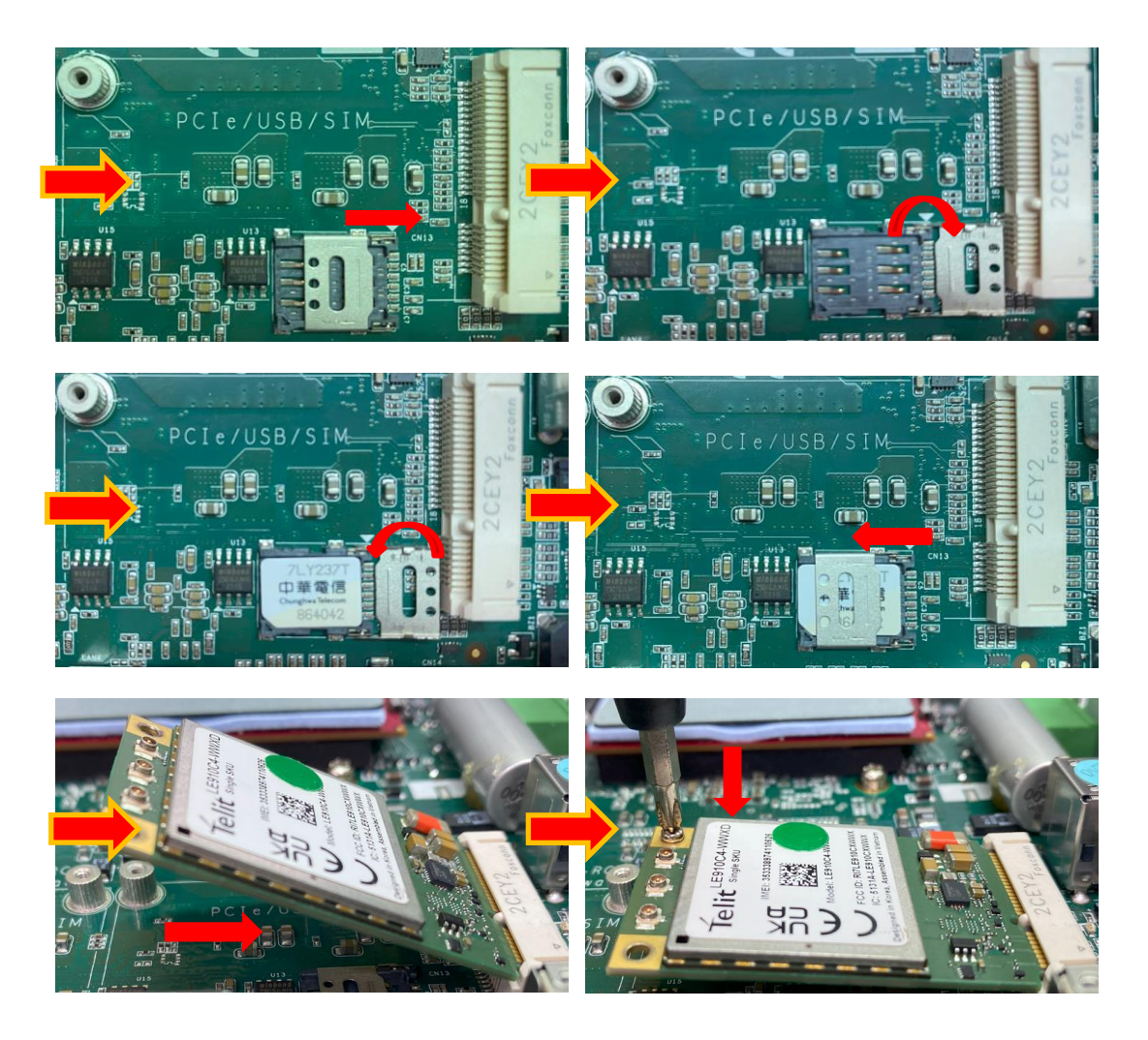

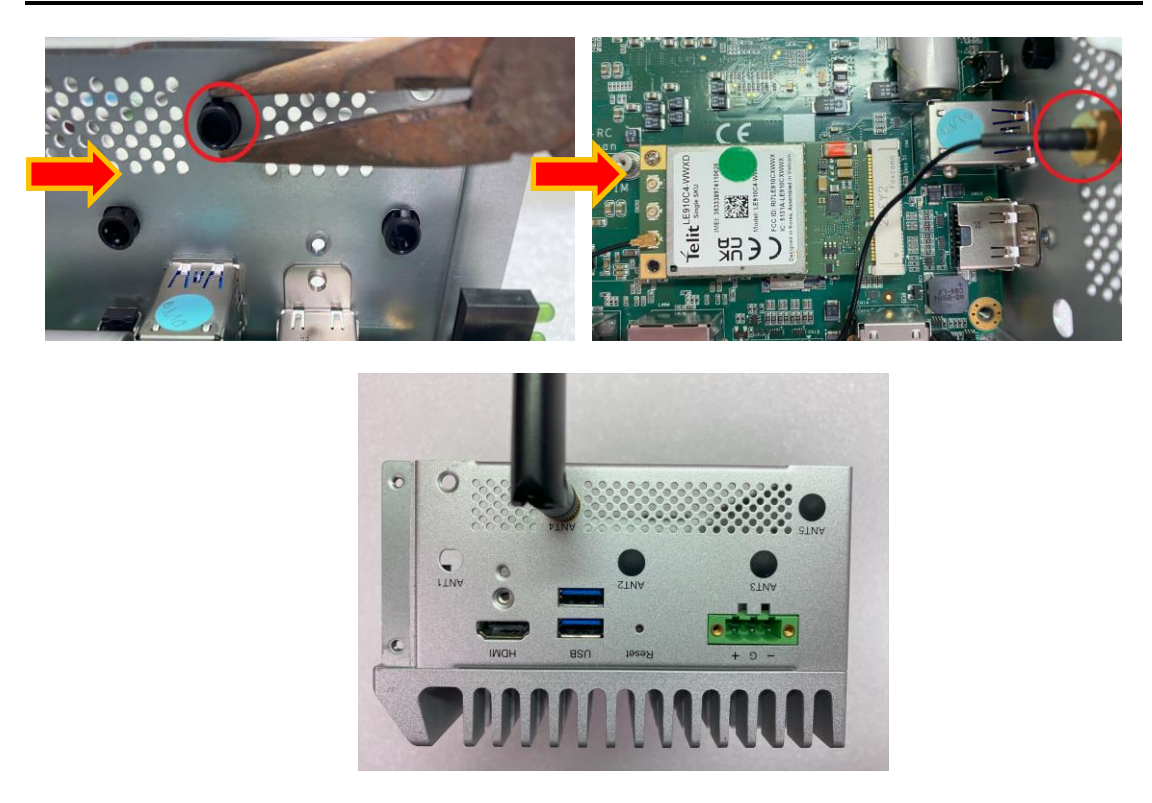

Put the cover back onto the system, and fasten all screws tightly to close the chassis.

# Step 5 Insert the M.2 Key B 3050/3052 slot: PCIe/USB (for 5G/Wi-Fi) (Socket CN1)

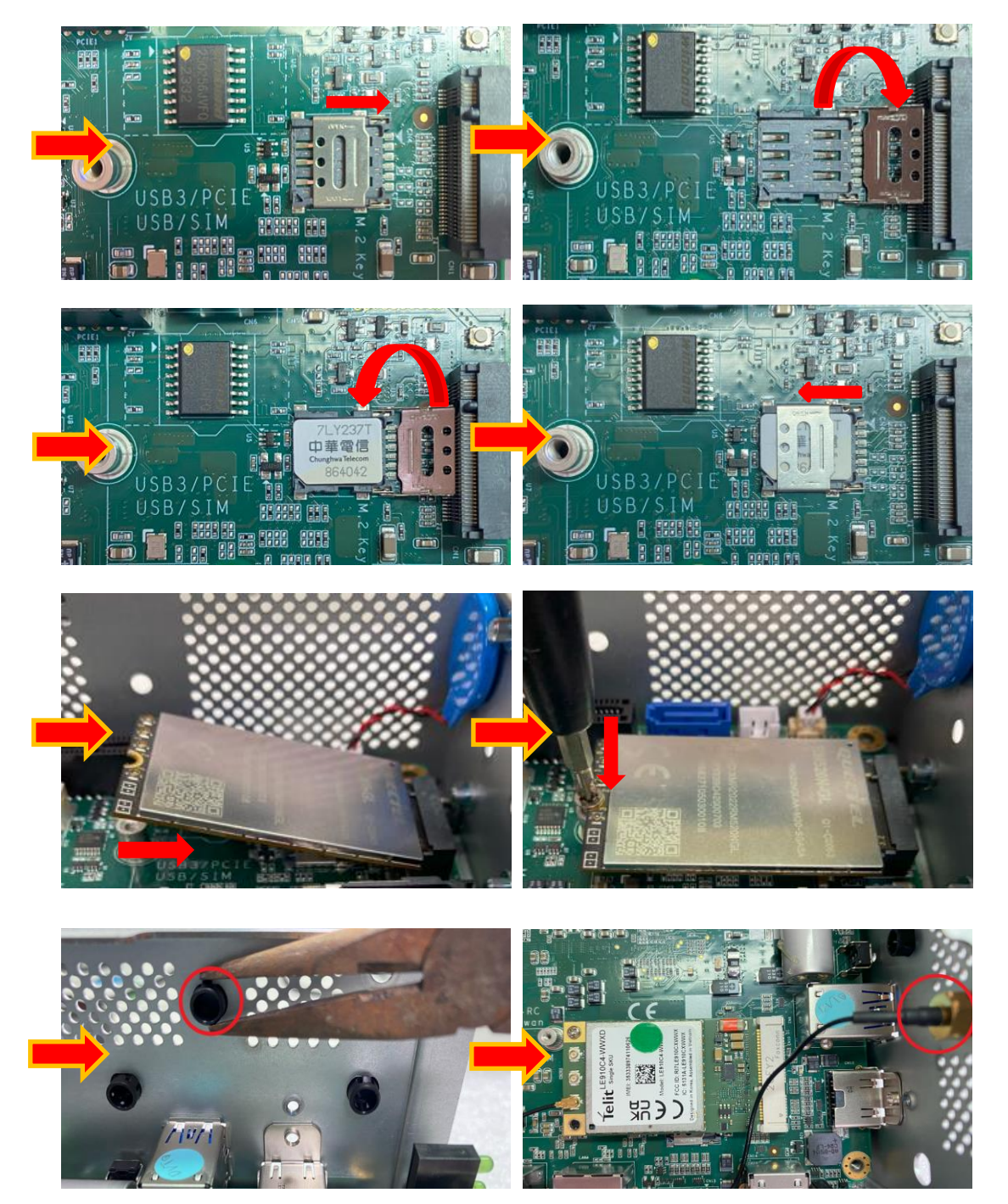

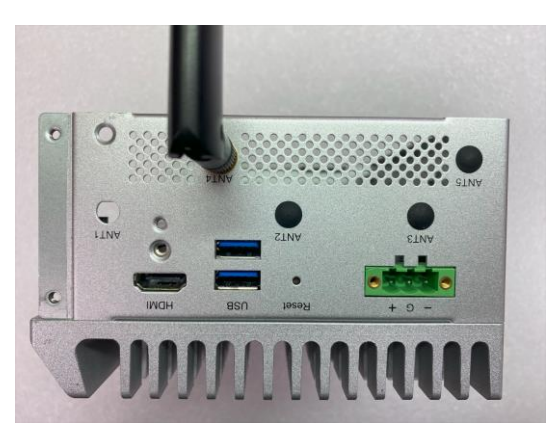

Put the cover back onto the system, and fasten all screws tightly to close the chassis.

#### 2.2 Installing the Hard Disk NVMe Drive

- Step 1 Turn off the system.
- Step 2 Loosen the screw as shown below, and pull out the SSD \ NVMe tray from the system.

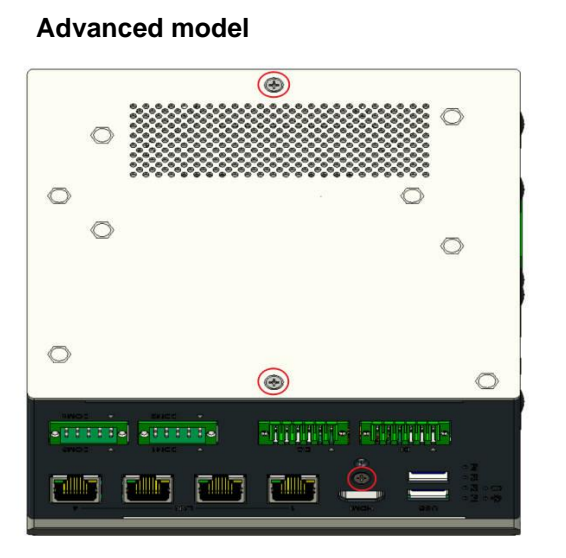

Simplified model

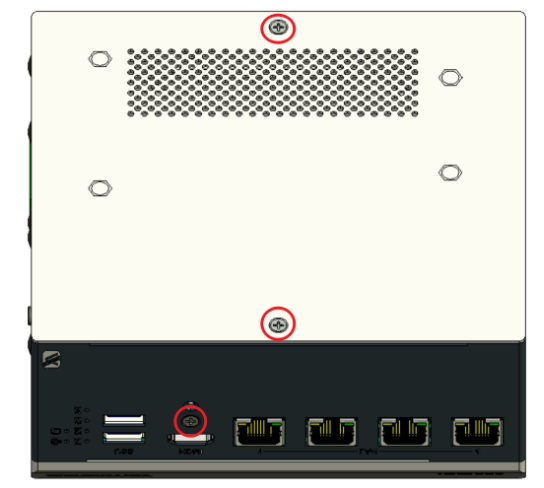

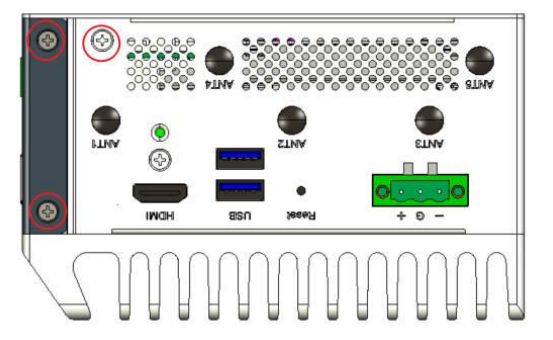

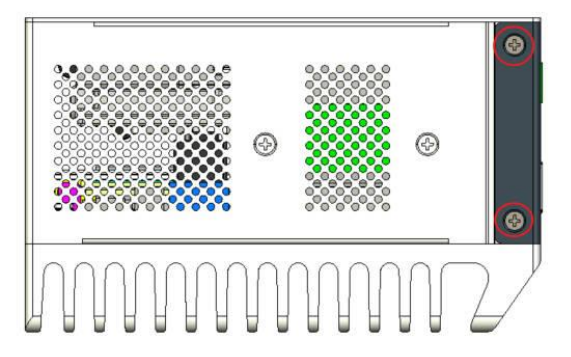
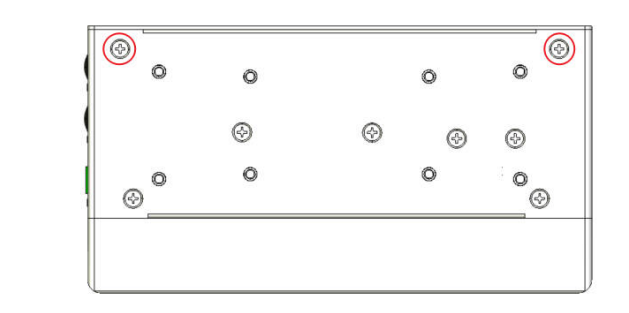

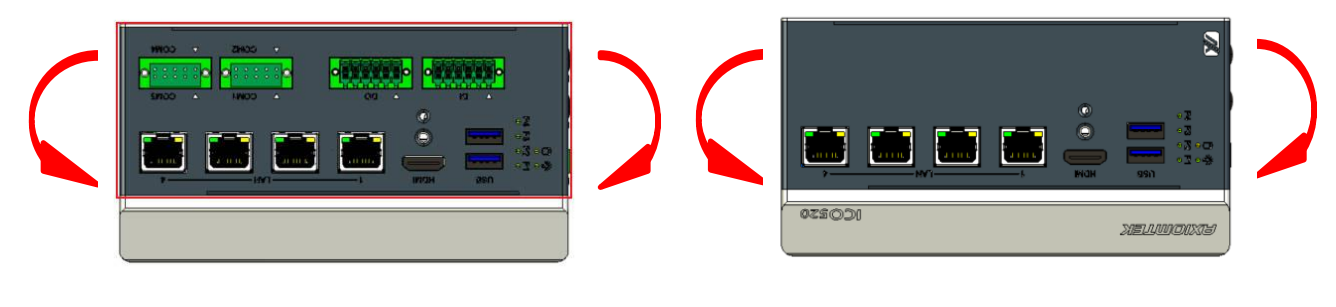

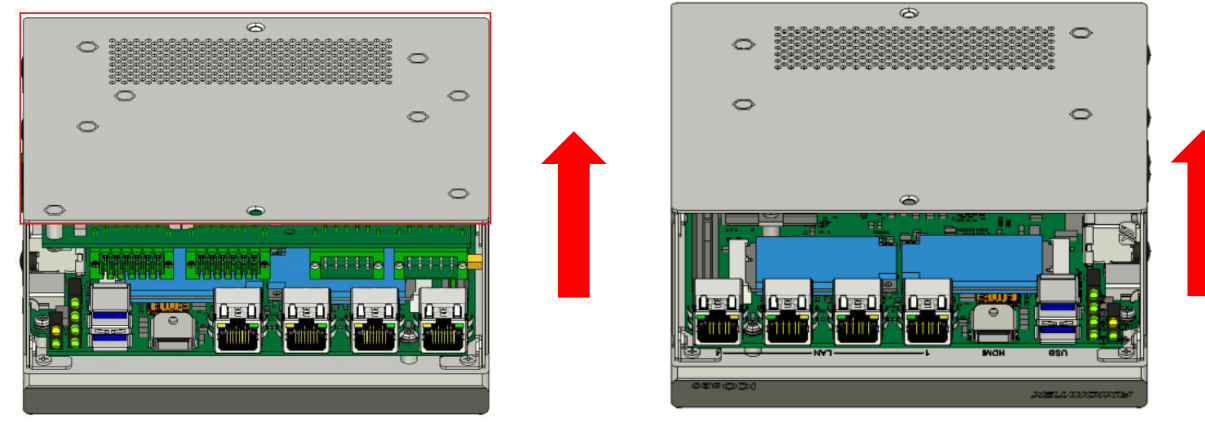

a. SSD

Advanced model

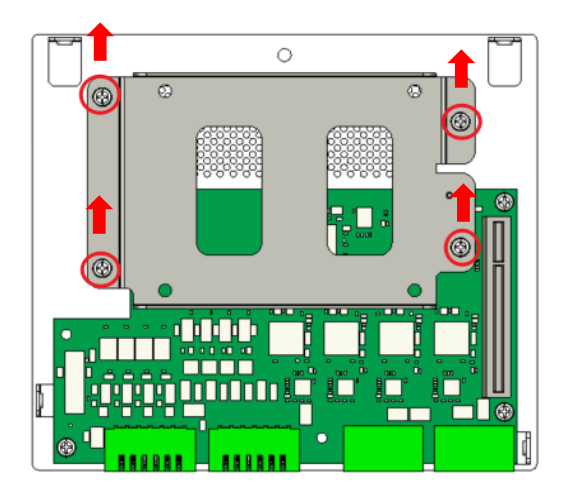

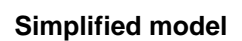

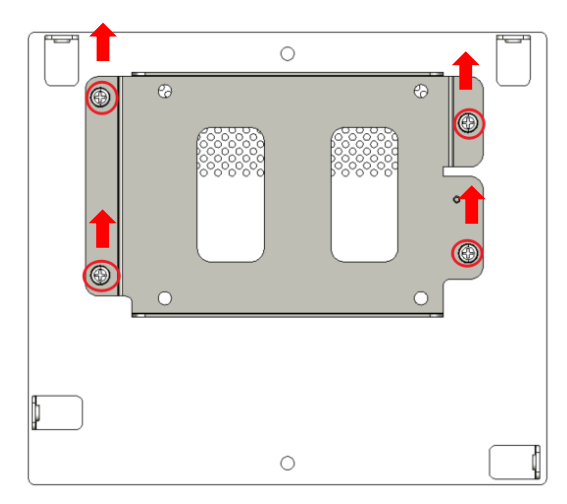

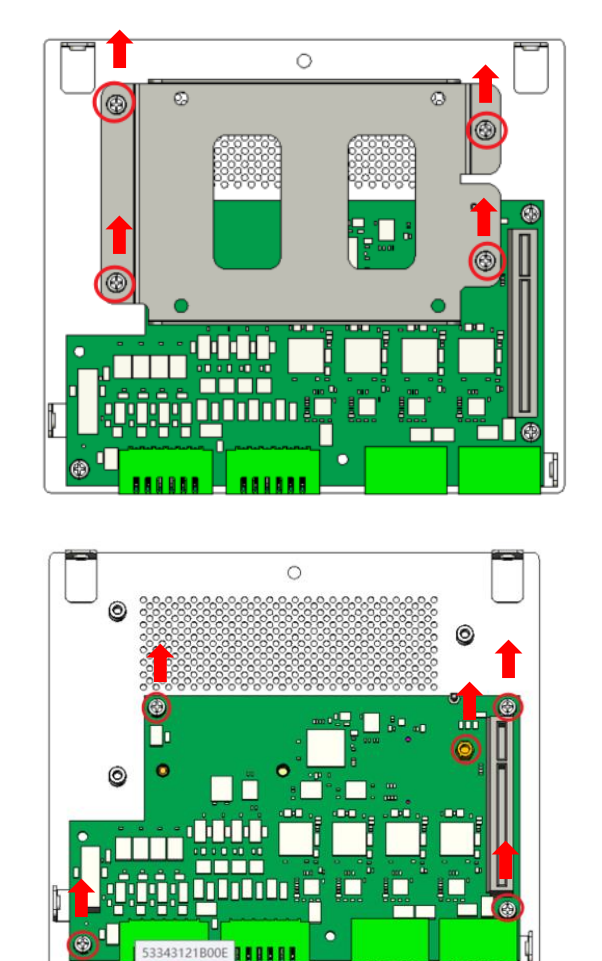

b. NVMe For Advanced model/ Simplified model

Step 3 Fasten the SSD screws (marked by the red arrows below) to fix the SSD. Then screw the SSD install the tray back to the system.

L

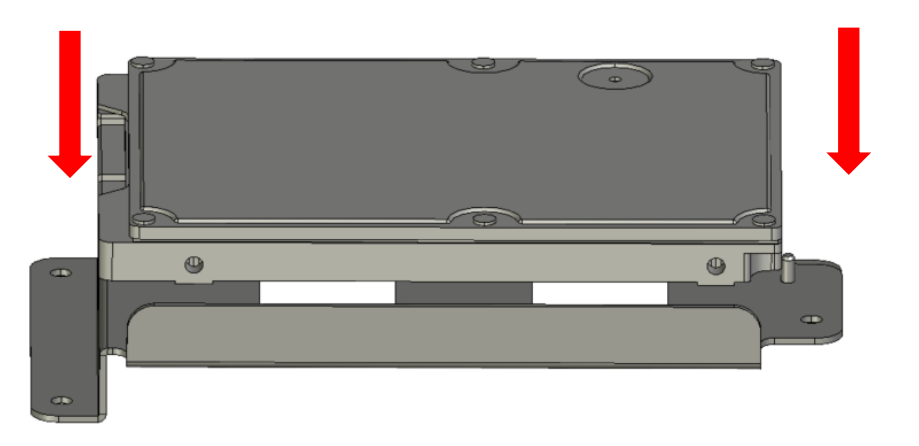

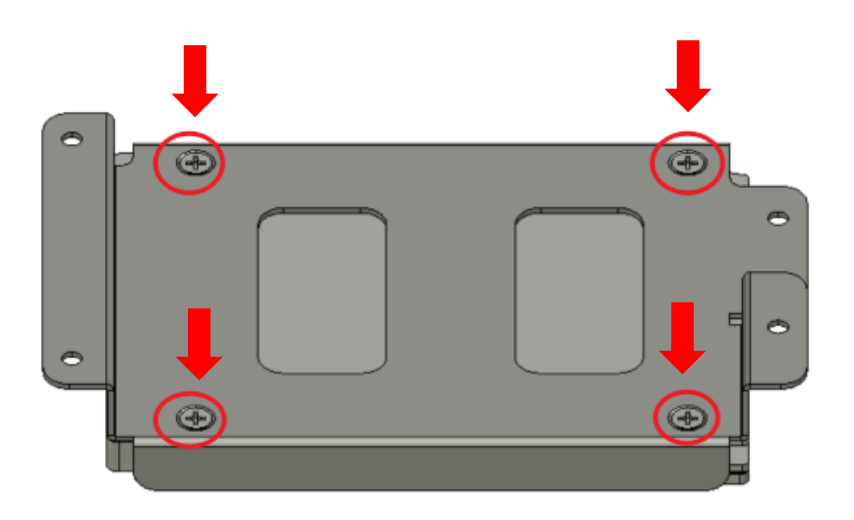

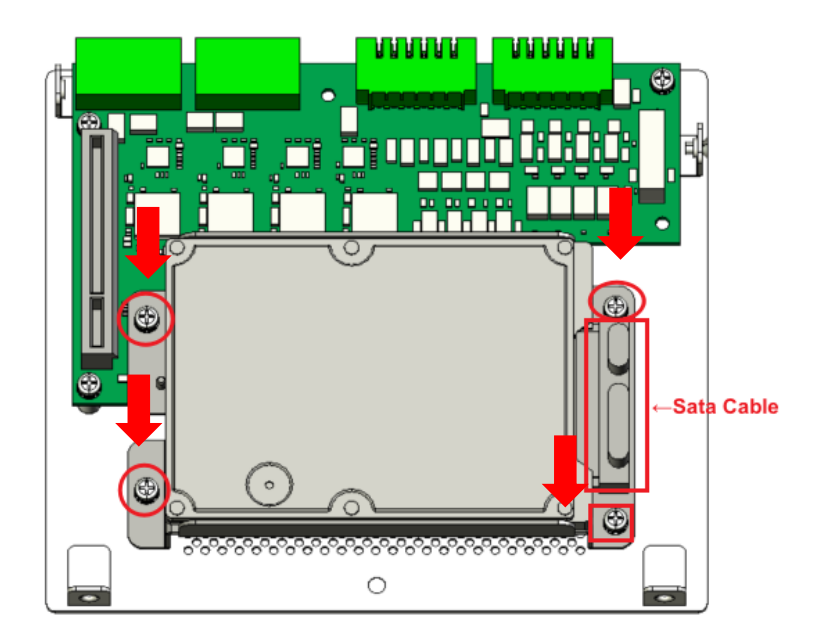

Step 4 Fasten the NVMe(M.2 Key B 3050/3052) screws (marked by the red arrows below) to fix the NVMe(M.2 Key B 3050/3052). Then screw the NVMe(M.2 Key B 3050/3052) install the tray back to the system.

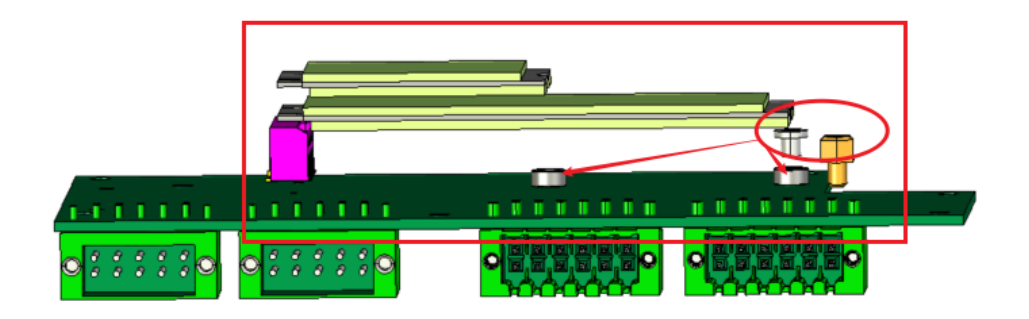

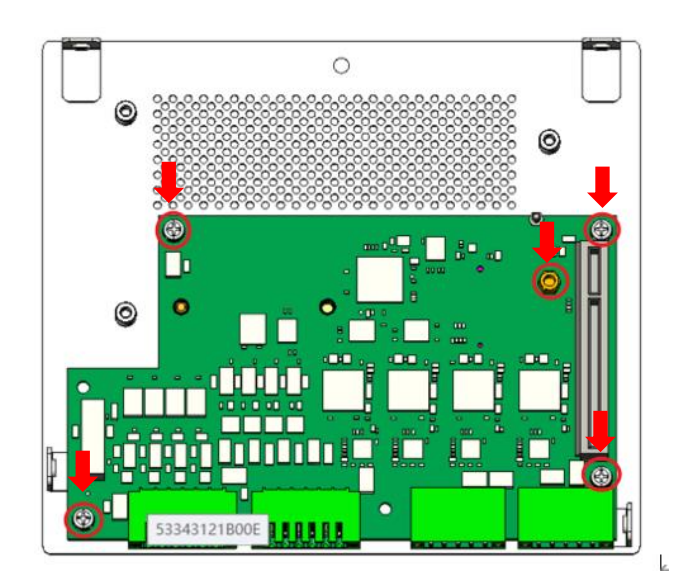

# 2.3 Installing the DIN-rail Mounting Kit

Step 1Prepare the DIN-rail Mount assembly components (screws and bracket) ready.Screws: 4pcs of M3x4L with self-locking fastener.

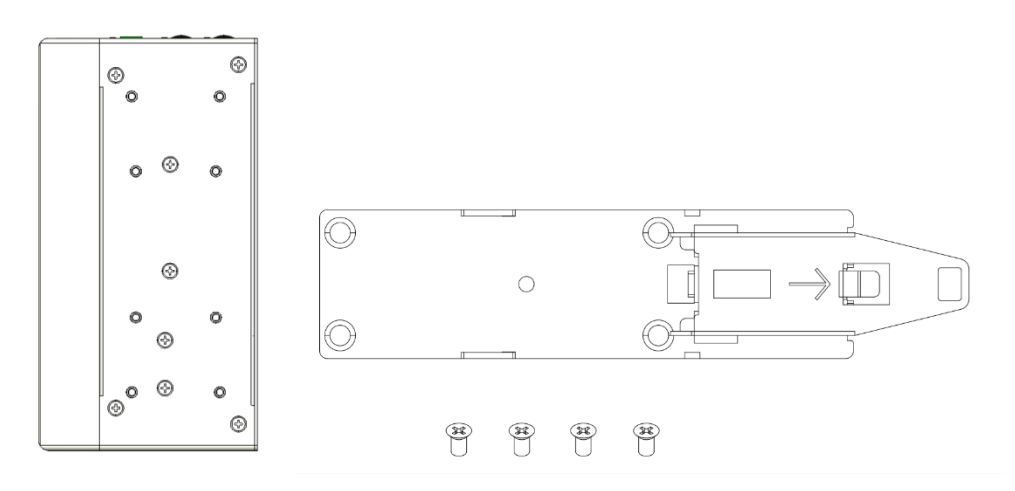

Step 2 Assemble the bracket to the system and fasten screws tight.

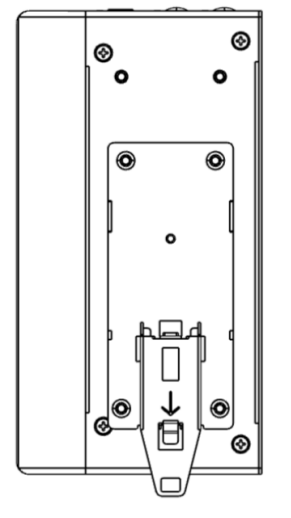

# 2.4 Installing the HDMI Bracket

Step 1 Prepare the HDMI Breket Mount assembly components (screws  $\, \cdot \,$  bracket  $\, \cdot \,$  Cable Tie) ready.

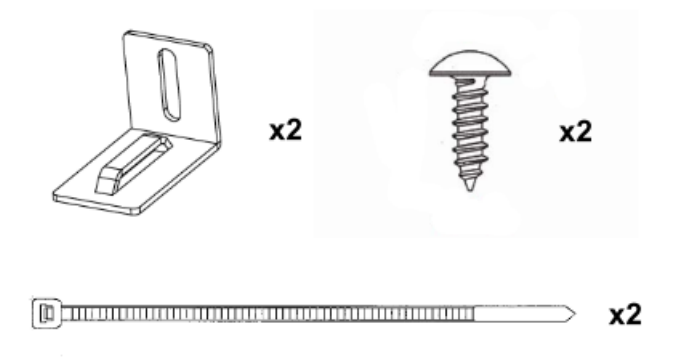

Step 2 Assemble the bracket to the system and fasten screws tight.

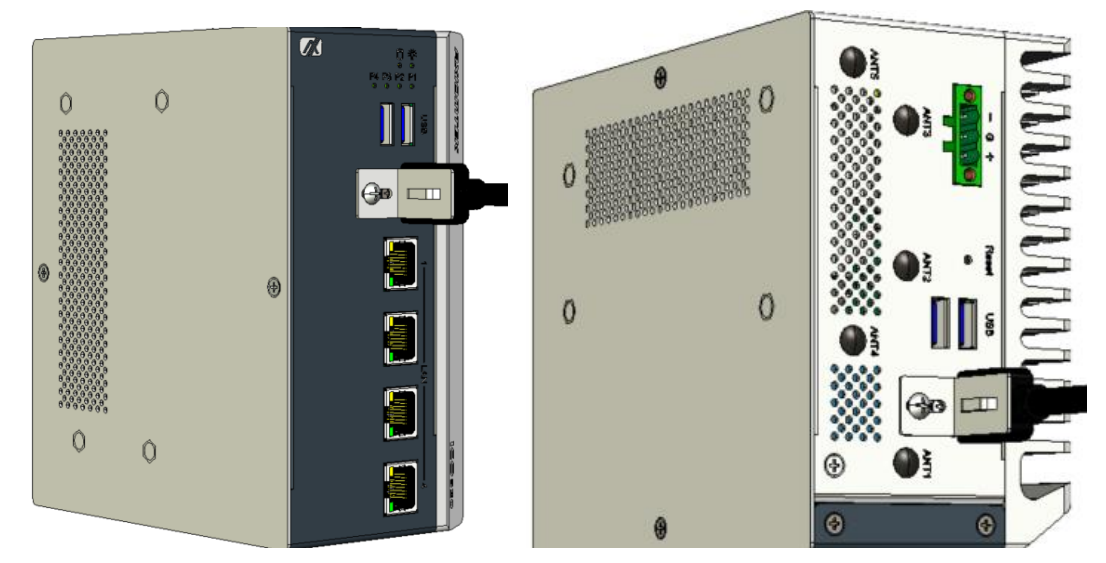

Step 3 Assemble the cable tie to HDMI Breket.

ICO520 Series User's Manual

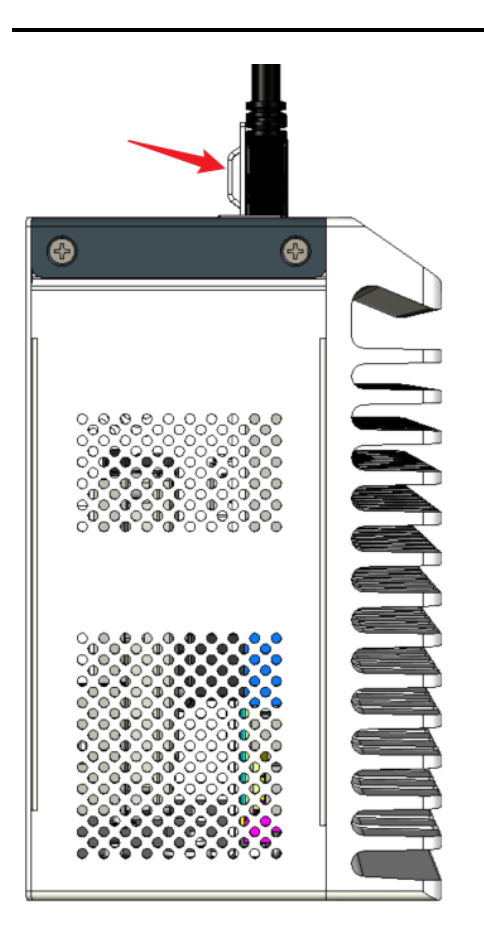

# This page is intentionally left blank.

# CHAPTER 3 AMI UEFI BIOS UTILITY

The AMI UEFI BIOS provides users with a built-in Setup program to modify basic system configuration. All configured parameters are stored in a flash-backed-up to save the Setup information whenever the power is turned off.

# 3.1 Entering Setup

To enter the setup screens, follow the steps below:

- 1. Turn on the computer and press the <Del> key immediately.
- 2. After you press the <Del> key, the main BIOS setup menu displays. You can access the other setup screens from the main BIOS setup menu, such as the Advanced and Chipset menus.

# 3.2 The Main Menu

Once you enter the AMI BIOS Aptio Setup Utility, the Main Menu appears on the screen. In the Main Menu, there are several Setup functions and a couple of Exit options for your selection. Use Select Screen Keys (or Move Keys) to select the Setup Page you intend to configure and then press <Enter> to accept or enter its sub-menu.

| Main Advanced Chipset Sec                                                          | Aptio Setup – AMI<br>curity Boot Save & Exit             |                                                                                                  |
|------------------------------------------------------------------------------------|----------------------------------------------------------|--------------------------------------------------------------------------------------------------|
| BIOS Information<br>Build Date and Time<br>Project Version                         | 01/31/2024 10:58:22<br>PSB519 X008                       | ▲ Set the Date. Use Tab to<br>switch between Date elements<br>Default Ranges:<br>Year: 1998-9999 |
| Firmware Information<br>ME Firmware Version<br>ME Firmware Mode<br>ME Firmware SKU | 16.0.15.1810<br>Normal Mode<br>Consumer SKU              | Months: 1–12<br>Days: Dependent on month<br>Range of Years may vary.                             |
| System Date<br>System Time                                                         | [Fni 02/23/2024]<br>[16:37:20]                           |                                                                                                  |
| Access Level                                                                       | Administrator                                            |                                                                                                  |
| Board Information                                                                  |                                                          | <pre>++: Select Screen  1↓: Select Item</pre>                                                    |
| Processor Name<br>Type                                                             | AlderLake ULT<br>12th Gen Intel(R)<br>Core(TM) i5–1245UE | Enter: Select<br>+/-: Change Opt.<br>F1: General Help                                            |
| Stepping<br>Microcode                                                              | R0<br>421                                                | F2: Previous Values<br>F3: Optimized Defaults<br>F4: Save & Exit                                 |
| PCH Name<br>SKU<br>Stepping                                                        | PCH-P<br>P Premium<br>A1                                 | ESC: E×it                                                                                        |
|                                                                                    |                                                          |                                                                                                  |
| Ve                                                                                 | ersion 2.22.1288 Copyright (C) 20                        | 024 AMI                                                                                          |

#### System Date

The date format is <day> <month> <date> <year>.

#### System Time

This item shows current time of your system with the format <hour> <minute> <second>. The time is calculated based on the 24-hour military-time clock. For example, 1 p.m. is 13:00:00.

# 3.3 Advanced Features

The Advanced menu also allows users to set configuration of the CPU and other system devices. Users can select any items in the left frame of the screen to go to sub menus:

- ► Hardware Monitor
- Trust Computing
- ► CPU configuration
- Storage Configurations
- ► USB Configuration
- Device Configuration

For items marked with "▶", please press <Enter> for more options.

| Aptio Setup – AMI<br>Main Advanced Chipset Security Boot Save & Exit                                                                                                    |                                                                                                    |
|----------------------------------------------------------------------------------------------------|----------------------------------------------------------------------------------------------------|
| <ul> <li>Hardware Monitor</li> <li>Trusted Computing</li> <li>CPU Configuration</li> <li>Storage Configuration</li> <li>USB Configuration</li> <li>Device Configuration</li> </ul> | Monitor hardware status                                                                                                    |
|                                                                                                    | <pre>++: Select Screen 11: Select Item Enter: Select +/-: Change Opt. F1: General Help F2: Previous Values F3: Optimized Defaults F4: Save &amp; Exit ESC: Exit</pre> |

#### • Hardware Monitor

This screen displays the temperature of CPU and system, as well as system voltages (+3.3V, +12V and +5V, etc).

| Advanced                                                  | Aptio Setup – AMI                                                                        |                                                                                                    |
|-----------------------------------------------------------|------------------------------------------------------------------------------------------|----------------------------------------------------------------------------------------------------|
| Pc Health Status                                          |                                                                                          |                                                                                                    |
| CPU<br>SYSTEM<br>+3.3V<br>+5V<br>+3.3VSB<br>+5VSB<br>VBAT | : +37 %<br>: +33 %<br>: +3.296 V<br>: +5.070 V<br>: +3.296 V<br>: +5.064 V<br>: +3.024 V |                                                                                                    |
|                                                           |                                                                                          | <pre>++: Select Screen f↓: Select Item Enter: Select +/-: Change Opt. F1: General Help F2: Previous Values F3: Optimized Defaults F4: Save &amp; Exit ESC: Exit</pre> |
|                                                           | Version 2.22.1288 Copyright (C) 202                                                      | 24 AMI                                                                                                    |

### • Trusted Computing

In terms of Trusted Platform Module Device, users can choose between disabling TPM and enabling Platform Trust Technology.

| Advanced                                                                                                    | Aptio Setup – AMI                            |                                                                                                    |
|----------------------------------------------------------------------------------------------------|----------------------------------------------|----------------------------------------------------------------------------------------------------|
| TPM 2.0 Device Found<br>Firmware Version:<br>Vendor:<br>Security Device Support<br>Active PCR banks<br>Available PCR banks | 1.258<br>STM<br>[Enable]<br>SHA256<br>SHA256 | Enables or Disables BIOS<br>support for security device.<br>O.S. will not show Security<br>Device. TCG EFI protocol and<br>INT1A interface will not be<br>available.   |
|                                                                                                    | Security Device Supp<br>Disable<br>Enable    | Select Screen<br>Select Item<br>Enter: Select<br>+/-: Change Opt.<br>F1: General Help<br>F2: Previous Values<br>F3: Optimized Defaults<br>F4: Save & Exit<br>ESC: Exit |
| V                                                                                                    | ersion 2.22.1288 Copyright (                 | (C) 2024 AMI                                                                                                    |

#### Security Device Support

Enable or disable BIOS support for security device, see image below. OS will not show security device. TCG EFI protocol and INT1A interface will not be available.

### • CPU Configuration

This screen shows the CPU version and its detailed information.

| Advanced                                                                                                    | Aptio Setup — AMI                                                                                                    |                                                                                                    |
|----------------------------------------------------------------------------------------------------|----------------------------------------------------------------------------------------------------|----------------------------------------------------------------------------------------------------|
| CPU Configuration                                                                                                    |                                                                                                    |                                                                                                    |
| Type<br>ID<br>Stepping<br>Speed<br>Number of Efficient-cores<br>Number of Performance-cores<br>Microcode Revision<br>VMX<br>SMX/TXT | 12th Gen Intel(R)<br>Core(TM) i5-1245UE<br>0x906A4<br>R0<br>1500 MHz<br>8Core(s) / 8Thread(s)<br>2Core(s) / 4Thread(s)<br>421<br>Supported<br>Supported |                                                                                                    |
|                                                                                                    |                                                                                                    | <ul> <li>┿: Select Screen</li> <li>↑↓: Select Item</li> <li>Enter: Select</li> <li>+/-: Change Opt.</li> <li>F1: General Help</li> <li>F2: Previous Values</li> <li>F3: Optimized Defaults</li> <li>F4: Save &amp; Exit</li> <li>ESC: Exit</li> </ul> |
| Version                                                                                                    | 2.22.1288 Copyright (C) 2024                                                                                                    | AMI                                                                                                    |

### • Storage Configuration

| Aptio Setup – AMI<br>Advanced                                         |                                                                                                    |
|-----------------------------------------------------------------------|----------------------------------------------------------------------------------------------------|
| Storage Configuration<br>► SATA Configuration<br>► NVMe Configuration | SATA Device Options Settings                                                                                                    |
|                                                                       | <pre>++: Select Screen 11: Select Item Enter: Select +/-: Change Opt. F1: General Help F2: Previous Values F3: Optimized Defaults F4: Save &amp; Exit ESC: Exit</pre> |
| Version 2.22.1288 Copyright (C                                        | :) 2024 AMI                                                                                                    |

### • SATA Configuration

| Advanced                               | Aptio Setup — AMI                                   |                                                                                                    |
|----------------------------------------|-----------------------------------------------------|----------------------------------------------------------------------------------------------------|
| SATA Configuration                     |                                                     |                                                                                                    |
| Serial ATA Port O<br>Serial ATA Port 1 | AXIOMTEK Corp. (32.0GB)<br>WDC WD2500AAKX (250.0GB) | ++: Select Screen<br>14: Select Item<br>Enter: Select<br>+/-: Change Opt.<br>F1: General Help<br>F2: Previous Values<br>F3: Optimized Defaults<br>F4: Save & Exit<br>ESC: Exit |
| V                                      | ersion 2.22.1288 Copyright (C) 2024                 | AMI                                                                                                    |

### Serial ATA Port 0~1

It shows the device installed in connector SATA0~1.

#### • NVMe Configuration

| Aptio Setup - AMI<br>Advanced |                                                                                                    |
|-------------------------------|----------------------------------------------------------------------------------------------------|
| NVMe Configuration            |                                                                                                    |
| ▶ М.2 (Р80) ЗТЕ6              |                                                                                                    |
|                               | <pre>++: Select Screen fl: Select Item Enter: Select +/-: Change Opt. F1: General Help F2: Previous Values F3: Optimized Defaults F4: Source 2 Evit</pre> |
|                               | ESC: Exit                                                                                                    |

| Advanced                                                                 | Aptio Setup – AMI                                         |                                                                                                    |
|--------------------------------------------------------------------------|-----------------------------------------------------------|----------------------------------------------------------------------------------------------------|
| Seg:Bus:Dev:Func<br>Model Number<br>Total Size<br>Vendor ID<br>Device ID | 00:02:00:00<br>M.2 (P80) 3TE6<br>120.0 GB<br>18C0<br>1002 |                                                                                                    |
| Namespace: 1                                                             | Size: 120.0 GB                                            | <pre>++: Select Screen 14: Select Item Enter: Select +/-: Change Opt. F1: General Help F2: Previous Values F3: Optimized Defaults F4: Save &amp; Exit ESC: Exit</pre> |
|                                                                          | Version 2.22.1288 Copyright (C) 20                        | 24 AMI                                                                                                    |

AMI UEFI BIOS Utility

# **USB** Configuration

| Advanced                                    | Aptio Setup – AMI            |                                                                                                    |
|---------------------------------------------|------------------------------|----------------------------------------------------------------------------------------------------|
| USB Configuration                           |                              |                                                                                                    |
| USB Module Version                          | 28                           |                                                                                                    |
| USB Devices:<br>1 Drive, 1 Keyboard, 2 Hubs |                              | <pre> ++: Select Screen  1↓: Select Item Enter: Select +/-: Change Opt. F1: General Help F2: Previous Values F3: Optimized Defaults F4: Save &amp; Exit ESC: Exit</pre> |
| Version                                     | 2.22.1288 Copyright (C) 2024 | AMI                                                                                                    |

# **USB** Configuration

USB Devices Display all detected USB devices.

#### • Device Configuration

Device configuration divides into two parts: one part is onboard device; the other is module device.

The Module Device Configuration menu would dynamically appear when a module device is plugged into the slot. When no module is plugged in, the screen would only show Onboard Device Configuration.

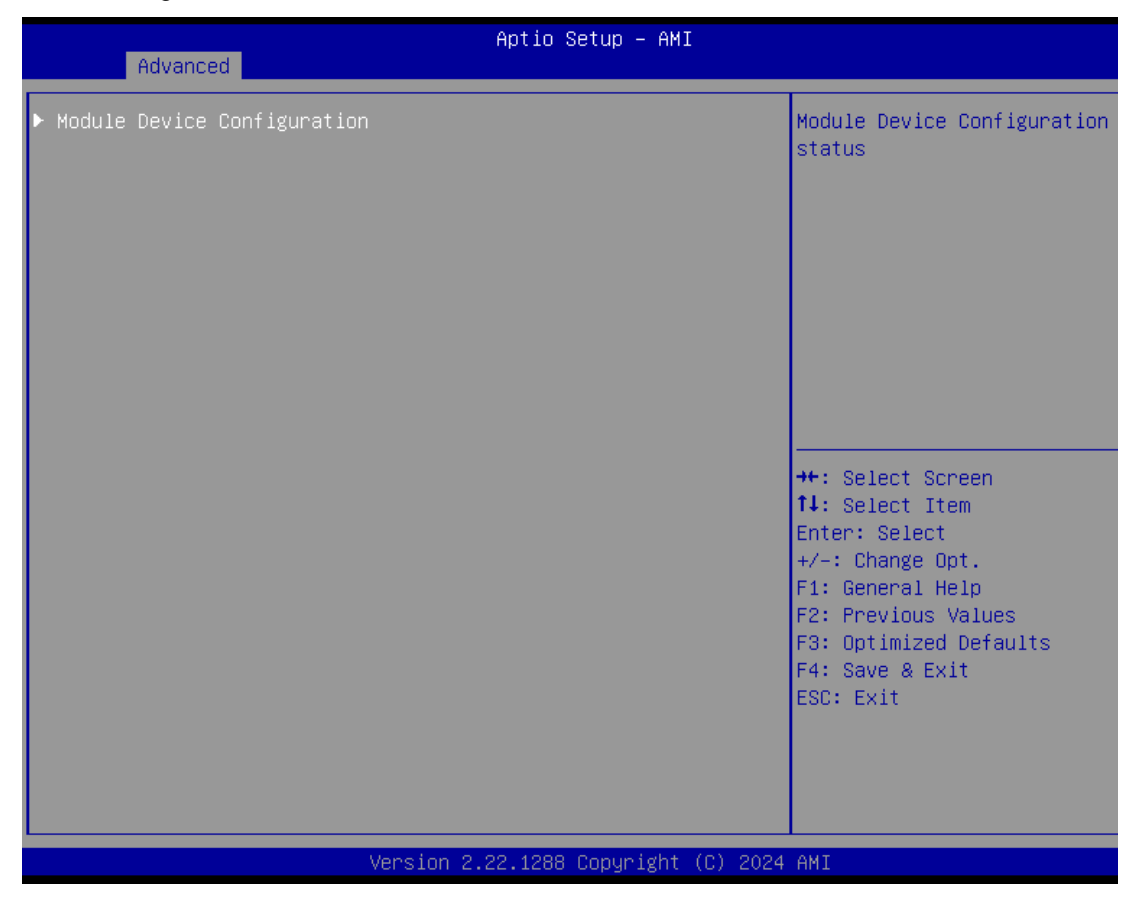

#### • Module COM port Configuration

When the module have COM port functions, the module COM configuration menu would show.

The default setting for all Serial Ports is RS232.

You can change the setting by selecting the value you want in each COM port type. The system supports RS422 & RS485 mode and high speed mode. (Please refer below graphics.)

| Aptio Setup - AMI<br>Advanced        |                                                                                                    |
|--------------------------------------|----------------------------------------------------------------------------------------------------|
| ▶ Module COM port Configuration      | System Chip Parameters.                                                                                                    |
|                                      | <pre>++: Select Screen 11: Select Item Enter: Select +/-: Change Opt. F1: General Help F2: Previous Values F3: Optimized Defaults F4: Save &amp; Exit ESC: Exit</pre> |
| Version 2.22.1288 Copyright (C) 2024 | AMI                                                                                                    |

| Advanced                                                                                                    | Aptio Setup — AMI            |                                                                                                    |
|----------------------------------------------------------------------------------------------------|------------------------------|----------------------------------------------------------------------------------------------------|
| Module COM port Configuration                                                                                                    |                              | Set Parameters of Serial Port<br>1 (COMA)                                                                                                    |
| IO Chip<br>> Serial Port 1 Configuration<br>> Serial Port 2 Configuration<br>> Serial Port 3 Configuration<br>> Serial Port 4 Configuration | AxiomType6                   | <pre>++: Select Screen ++: Select Item Enter: Select +/-: Change Opt. F1: General Help F2: Previous Values F3: Optimized Defaults F4: Save &amp; Exit ESC: Exit</pre> |
| Version :                                                                                                    | 2.22.1288 Copyright (C) 2024 | AMI                                                                                                    |

|                             | Antio Setup _ AMT                                   |                                                                                                    |
|-----------------------------|-----------------------------------------------------|----------------------------------------------------------------------------------------------------|
| Advanced                    |                                                     |                                                                                                    |
| Serial Port 1 Configuration |                                                     | COM Port Type: RS232, RS422,<br>RS485                                                                                                    |
| COM Port Type               | [RS232]<br>COM Port Type<br>RS232<br>RS422<br>RS485 | <pre>++: Select Screen 11: Select Item Enter: Select +/-: Change Opt. F1: General Help F2: Previous Values F3: Optimized Defaults F4: Save &amp; Exit ESC: Exit</pre> |
| vers                        | 10n 2.22.1288 copyright (C) 20                      | Z4 HMI                                                                                                    |

#### ICO520 Series User's Manual

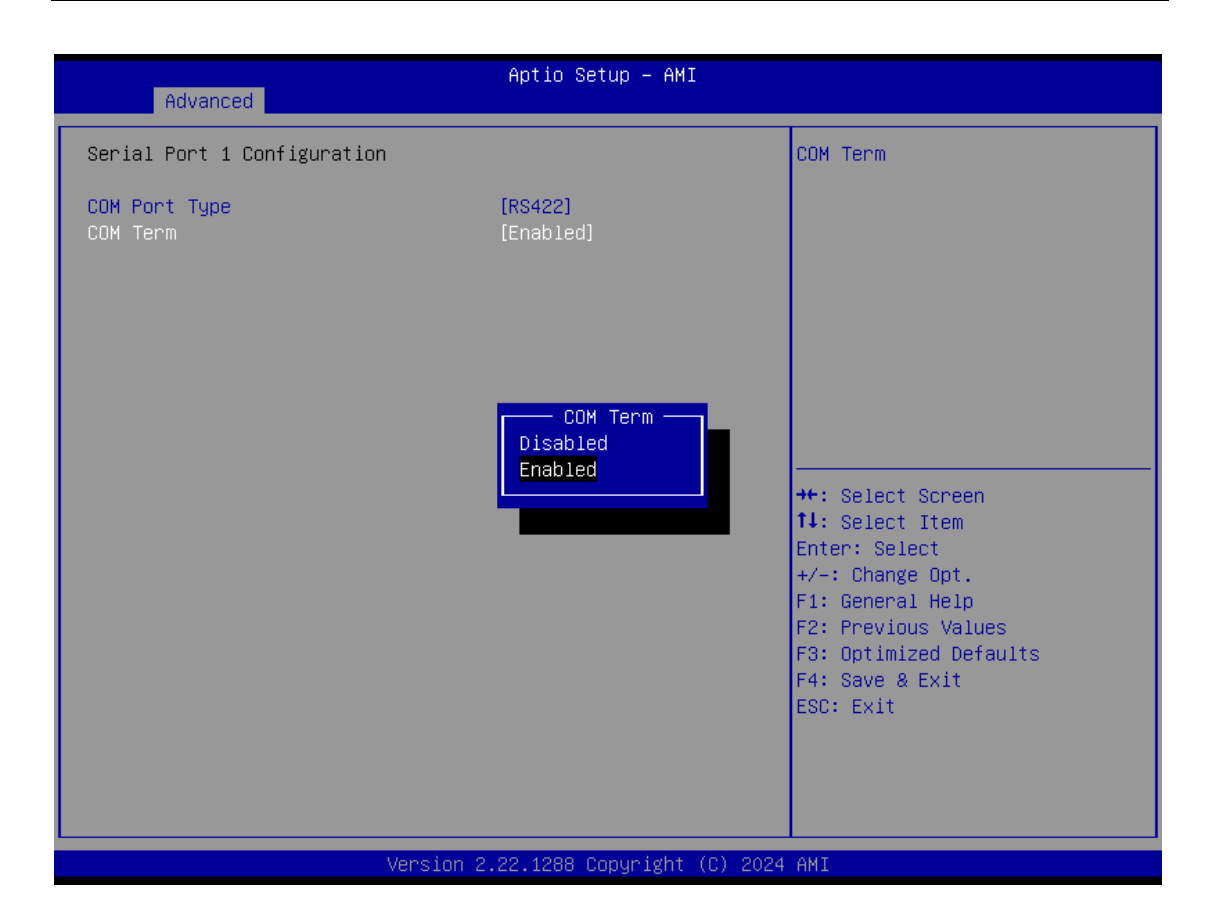

| Advanced                    | Aptio Setup – AMI            |                                                                                                    |
|-----------------------------|------------------------------|----------------------------------------------------------------------------------------------------|
| Serial Port 1 Configuration |                              | COM Term                                                                                                    |
| COM Port Type<br>COM Term   | [RS485]<br>[Enabled]         |                                                                                                    |
|                             | COM Term Disabled<br>Enabled | <pre>++: Select Screen f1: Select Item Enter: Select +/-: Change Opt. F1: General Help F2: Previous Values F3: Optimized Defaults F4: Save &amp; Exit ESC: Exit</pre> |
| Version 2                   | .22.1288 Copyright (C) 2024  | AMI                                                                                                    |

| Advanced                    | Aptio Setup — AMI                                   |                                                                                                    |
|-----------------------------|-----------------------------------------------------|----------------------------------------------------------------------------------------------------|
| Serial Port 2 Configuration |                                                     | COM Port Type: RS232, RS422,<br>RS485                                                                                                    |
| COM Port Type               | [RS232]<br>COM Port Type<br>RS232<br>RS422<br>RS485 | <pre>**: Select Screen fl: Select Item Enter: Select +/-: Change Opt. F1: General Help F2: Previous Values F3: Optimized Defaults F4: Save &amp; Exit ESC: Exit</pre> |
| Vers                        | ion 2.22.1288 Copyright (C) 202                     | 4 AMI                                                                                                    |

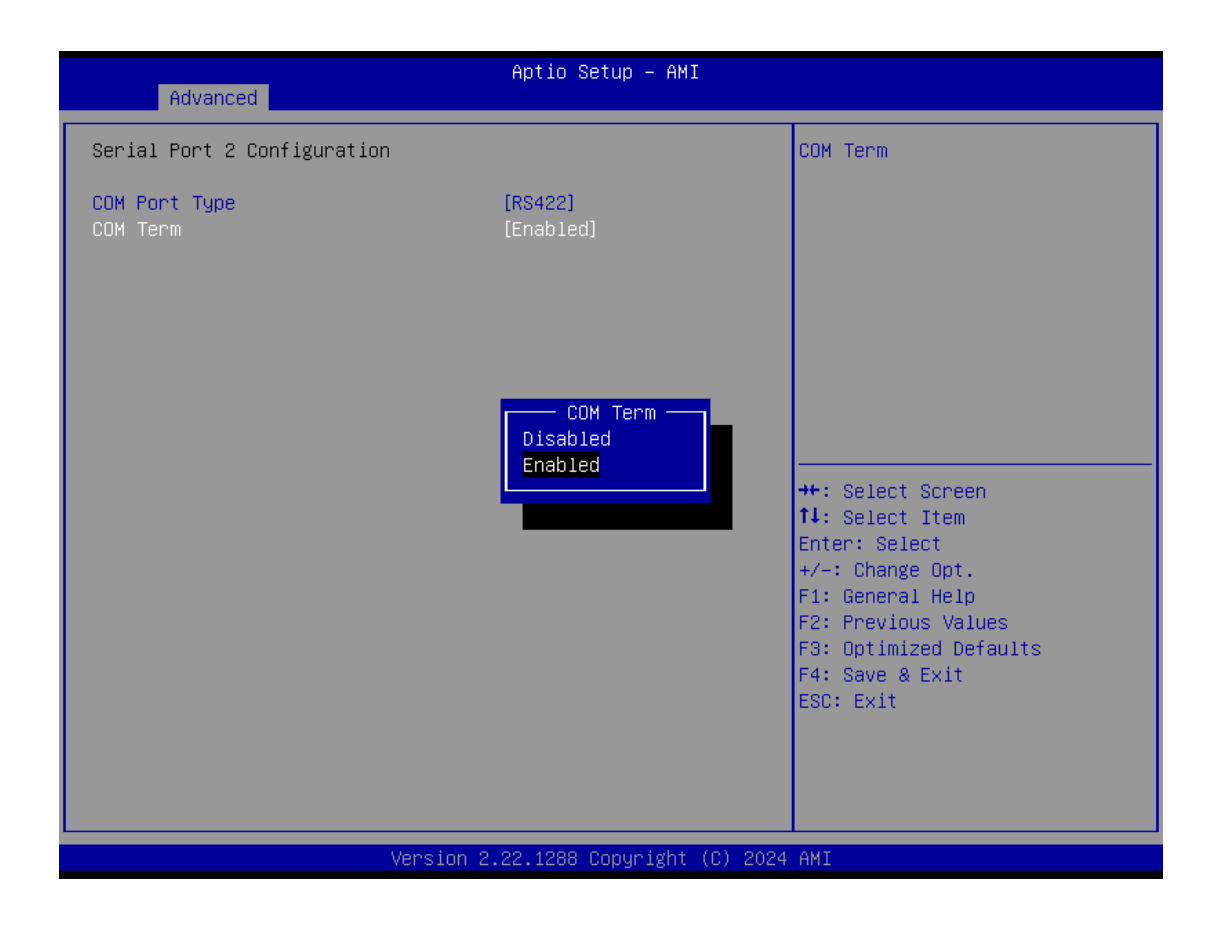

AMI UEFI BIOS Utility

#### ICO520 Series User's Manual

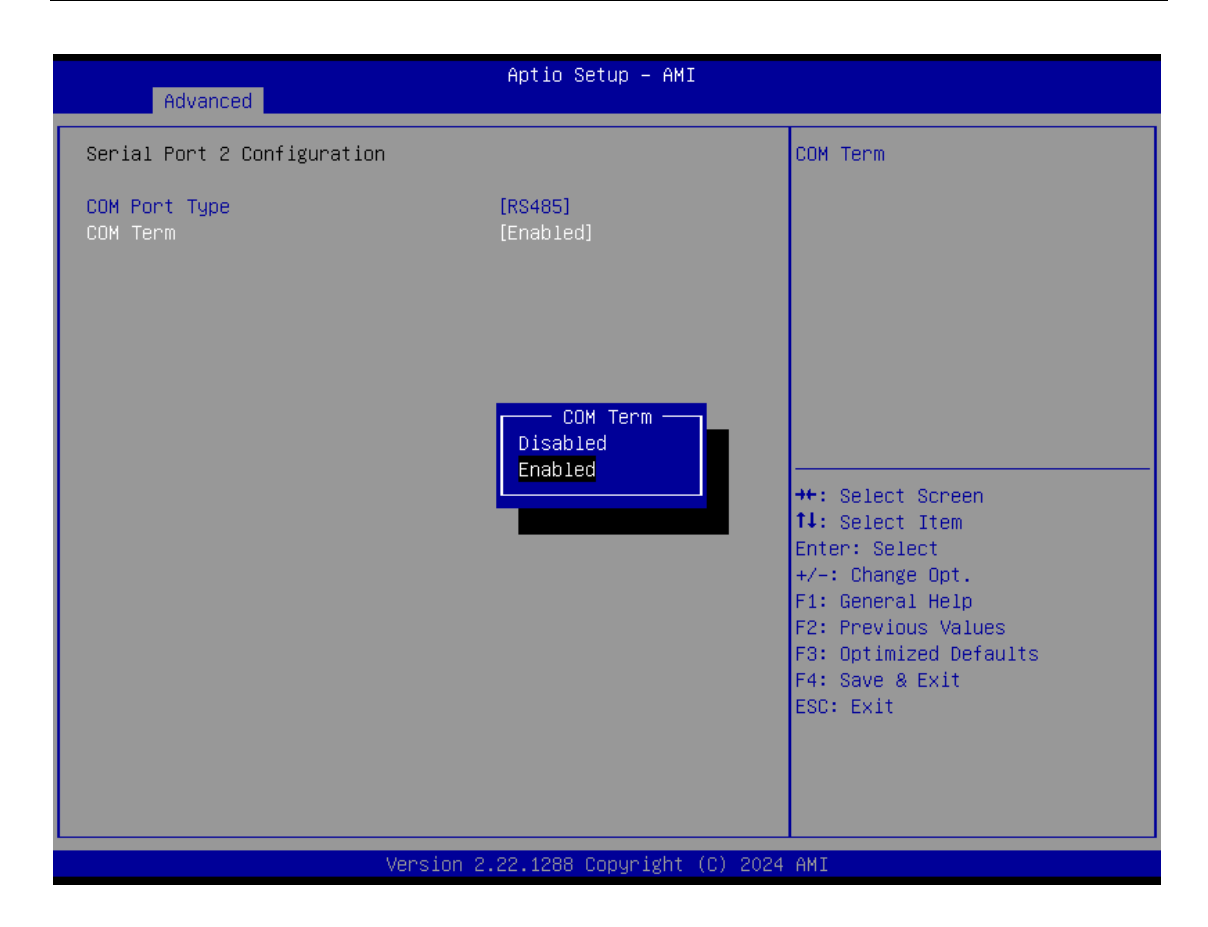

| Advanced                    | Aptio Setup – AMI                        |                                                                                                    |
|-----------------------------|------------------------------------------|----------------------------------------------------------------------------------------------------|
| Serial Port 3 Configuration |                                          | COM Port Type: RS232, RS422,                                                                                                    |
| COM Port Type               | [RS232]                                  | KS485                                                                                                    |
|                             | COM Port Type<br>RS232<br>RS422<br>RS485 | ++: Select Screen<br>11: Select Item<br>Enter: Select<br>+/-: Change Opt.<br>F1: General Help<br>F2: Previous Values<br>F3: Optimized Defaults<br>F4: Save & Exit<br>ESC: Exit |
| Vens                        | ion 2.22.1288 Copyright (C) 202          | 4 AMI                                                                                                    |

| Advanced                    | Aptio Setup – AMI                 |                                                                                                    |
|-----------------------------|-----------------------------------|----------------------------------------------------------------------------------------------------|
| Serial Port 3 Configuration |                                   | COM Term                                                                                                    |
| COM Port Type<br>COM Term   | [RS422]<br>[Enabled]              |                                                                                                    |
|                             | COM Term —<br>Disabled<br>Enabled | ++: Select Screen<br>14: Select Item<br>Enter: Select<br>+/-: Change Opt.<br>F1: General Help<br>F2: Previous Values<br>F3: Optimized Defaults<br>F4: Save & Exit<br>ESC: Exit |
| Version                     | 2 22 1288 Conuright (C) 2024      | AMT                                                                                                    |

| Advanced                    | Aptio Setup — AMI               |                                                                                                    |
|-----------------------------|---------------------------------|----------------------------------------------------------------------------------------------------|
| Serial Port 3 Configuration |                                 | COM Term                                                                                                    |
| COM Port Type<br>COM Term   | [RS485]<br>[Enabled]            |                                                                                                    |
|                             | COM Term<br>Disabled<br>Enabled | <pre>++: Select Screen tl: Select Item Enter: Select +/-: Change Opt. F1: General Help F2: Previous Values F3: Optimized Defaults F4: Save &amp; Exit ESC: Exit</pre> |
| Version 2                   | .22.1288 Copyright (C) 2024     | AMI                                                                                                    |

#### ICO520 Series User's Manual

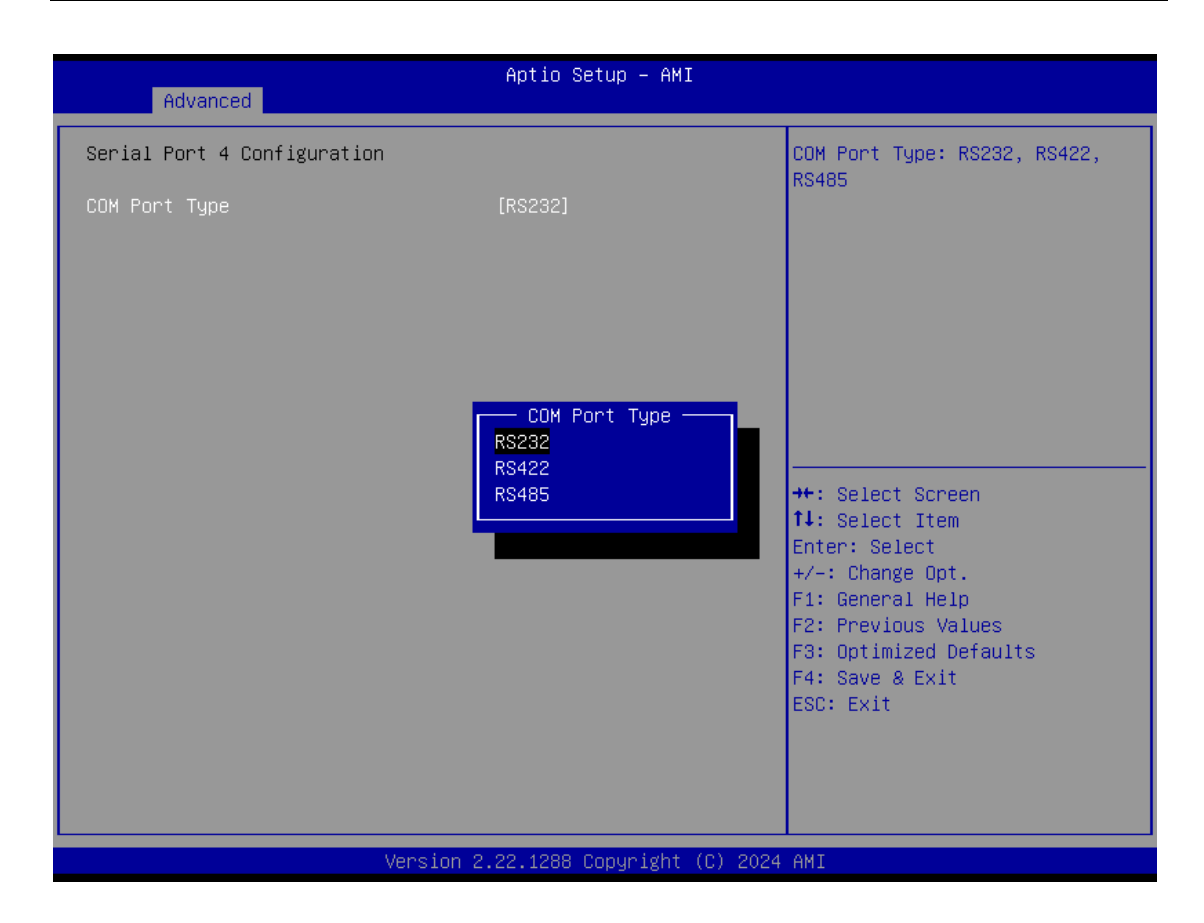

| Advanced                    | Aptio Setup – AMI               |                                                                                                    |
|-----------------------------|---------------------------------|----------------------------------------------------------------------------------------------------|
| Serial Port 4 Configuration |                                 | COM Term                                                                                                    |
| COM Port Type<br>COM Term   | [RS422]<br>[Enabled]            |                                                                                                    |
|                             | COM Term<br>Disabled<br>Enabled | ++: Select Screen<br>f4: Select Item<br>Enter: Select<br>+/-: Change Opt.<br>F1: General Help<br>F2: Previous Values<br>F3: Optimized Defaults<br>F4: Save & Exit<br>ESC: Exit |
| Version                     | 2.22.1288 Copyright (C) 2024    | AMI                                                                                                    |

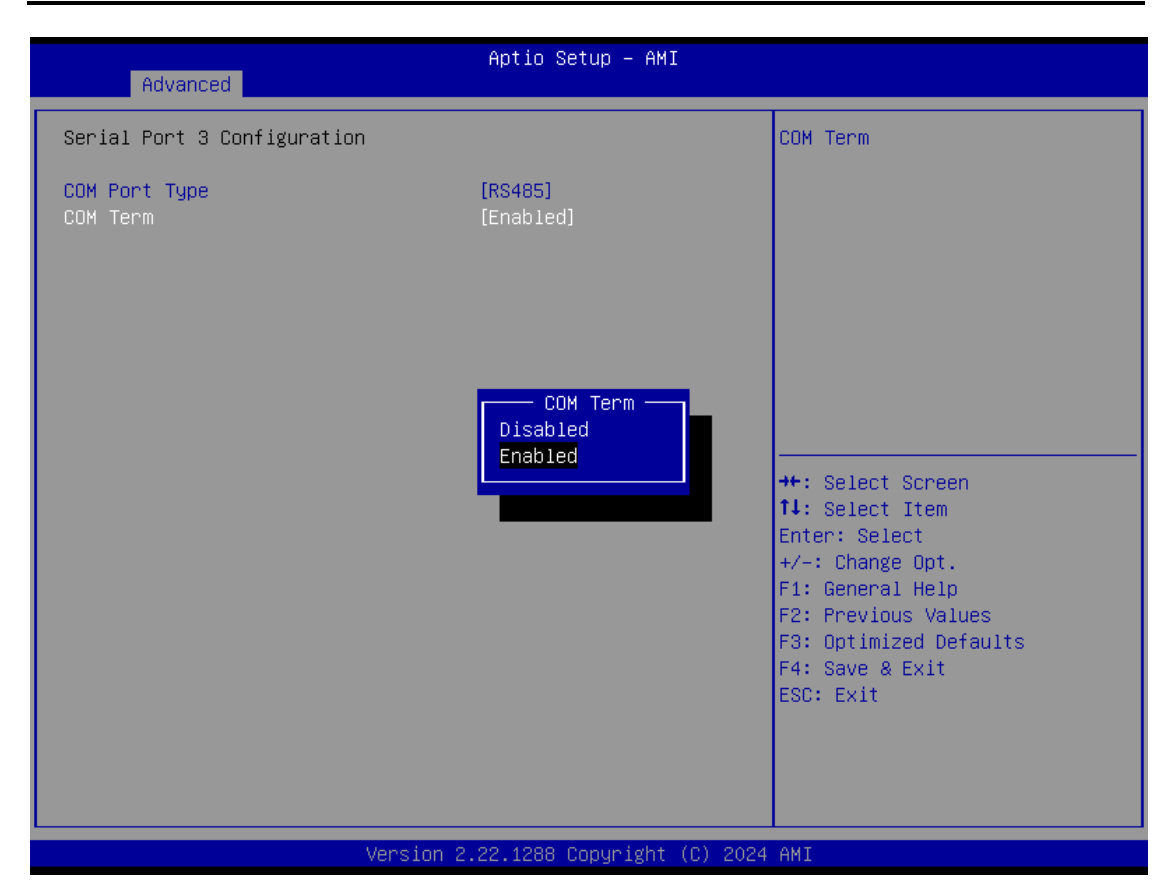

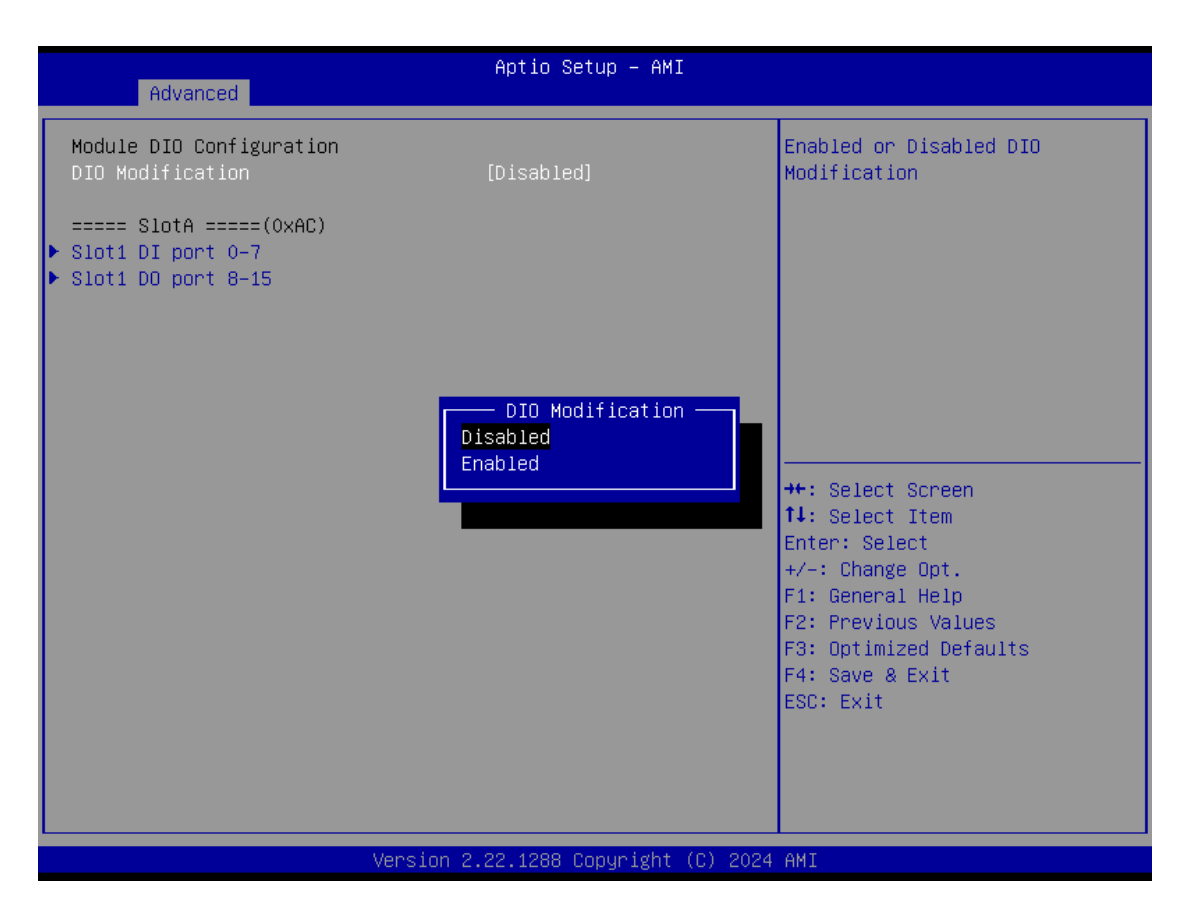

| Apt Advanced                                                                                                    | io Setup – AMI                                                                                                    |
|----------------------------------------------------------------------------------------------------|----------------------------------------------------------------------------------------------------|
| DIO status         0.Input/Output Status       Out         Input/Output Setting       [Out         High/Low Setting       [Lou         1.Input/Output Status       Out         Input/Output Status       Out         High/Low Setting       [Out         High/Low Setting       [Out         High/Low Setting       [Out         Input/Output Status       Out         Input/Output Status       Out         High/Low Setting       [Lou         3.Input/Output Status       Out         High/Low Setting       [Lou         4.Input/Output Status       Out         Input/Output Status       Out         High/Low Setting       [Lou         5.Input/Output Status       Out         Input/Output Status       Out         High/Low Setting       [Lou         6.Input/Output Status       Out         High/Low Setting       [Lou         7.Input/Output Status       Out         High/Low Setting       [Lou         7.Input/Output Status       Out         Input/Output Status       Out         High/Low Setting       [Lou         7.Input/Output Status       Out         H | & Low         put]         1         & Low         put]         j         & Low         put]         j         & Low         put]         j         & Low         put]         j         & Low         put]         j         & Low         put]         j         & Low         put]         j         & Low         put]         j         & Low         put]         j         Enter: Select Item         j         Enter: Select         & Low         +/-: Change Opt.         put]         j         F2: Previous Values         & Low         F3: Optimized Defaults         put]         j         ESC: Exit |

Version 2.22.1288 Copyright (C) 2024 AMI

| Advanced                                                                                                    | Aptio Setup – AMI                                                                                                    |                                                                                                    |
|----------------------------------------------------------------------------------------------------|----------------------------------------------------------------------------------------------------|----------------------------------------------------------------------------------------------------|
| DIO status<br>0. Input/Output Status<br>Input/Output Setting<br>High/Low Setting<br>1. Input/Output Status<br>Input/Output Setting<br>2. Input/Output Status<br>Input/Output Status<br>Input/Output Status | Out & Low<br>[Output]<br>[Low]<br>Out & Low<br>[Output]<br>[Low]<br>Out & Low<br>[Output]<br>[Low]<br>Migh/Low Setting<br>High<br>Low<br>[Low]<br>Out & Low<br>[Output]<br>[Low]<br>Out & Low<br>[Output]<br>[Low]<br>Out & Low<br>[Output]<br>[Low]<br>Out & Low<br>[Output]<br>[Low] | High/Low Setting<br>++: Select Screen<br>fl: Select Item<br>Enter: Select<br>+/-: Change Opt.<br>F1: General Help<br>F2: Previous Values<br>F3: Optimized Defaults<br>F4: Save & Exit<br>ESC: Exit |
| Vers                                                                                                    | ion 2.22.1288 Copyright (C) 2024                                                                                                    | AMI                                                                                                    |

|                                                                                                    | Aptio Setup – AMI                                                                                                    |                                                                                                    |
|----------------------------------------------------------------------------------------------------|----------------------------------------------------------------------------------------------------|----------------------------------------------------------------------------------------------------|
| Advanced                                                                                                    |                                                                                                    |                                                                                                    |
| DIO status<br>08.Input/Output Status<br>Input/Output Setting<br>09.Input/Output Status<br>Input/Output Status<br>Input/Output Status | In & High<br>[Input]<br>In & High<br>[Input]<br>In & High<br>[Input]<br>In & High<br>[Input]<br>In & High<br>[Input]<br>In & High<br>[Input]<br>In & High<br>[Input]<br>In & High<br>[Input] | ++: Select Screen<br>14: Select Item<br>Enter: Select<br>+/-: Change Opt.<br>F1: General Help<br>F2: Previous Values<br>F3: Optimized Defaults<br>F4: Save & Exit<br>ESC: Exit |
|                                                                                                    | Version 2 22 1288 Convright (C) 2020                                                                                                    | АМТ                                                                                                    |

# 3.4 Chipset Feature

The Chipset menu allows users to change the advanced chipset settings. Users can select any of the items in the left frame of the screen to go to the sub menus:

System Agent (SA) Configuration

| Main Advanced Chipset Security                                                | Aptio Setup – AMI<br>Boot Save & Exit |                                                                                                    |
|-------------------------------------------------------------------------------|---------------------------------------|----------------------------------------------------------------------------------------------------|
| System Agent (SA) Configuration<br>Graphics Configuration<br>IGFX GOP Version | 21.0.1054                             | <pre>++: Select Screen fl: Select Item Enter: Select +/-: Change Opt. F1: General Help F2: Previous Values F3: Optimized Defaults F4: Save &amp; Exit ESC: Exit</pre> |
| Version                                                                       | 2.22.1288 Copyright (C) 2024          | AMI                                                                                                    |

# 3.5 Security

The Security menu allows users to set an administrator password and a user password to enhance system security. No password is set in the default setting.

(Please refer below graphics.)

| Main Advanced Chipset Security                                                                                                    | Aptio Setup – AMI<br>Boot Save & Exit                               |                                                                                                    |
|----------------------------------------------------------------------------------------------------|---------------------------------------------------------------------|----------------------------------------------------------------------------------------------------|
| Password Description                                                                                                    |                                                                     | Set Administrator Password                                                                                                    |
| If ONLY the Administrator's password<br>then this only limits access to Setu<br>only asked for when entering Setup.<br>If ONLY the User's password is set,<br>is a power on password and must be e<br>boot or enter Setup. In Setup the Us<br>have Administrator rights.<br>The password length must be<br>in the following range:<br>Minimum length<br>Maximum length | is set,<br>o and is<br>then this<br>ntered to<br>er will<br>3<br>20 | →+: Select Screen                                                                                                    |
| Administrator Password<br>User Password                                                                                                    |                                                                     | †∔: Select Item<br>Enter: Select                                                                                                    |
| ▶ Secure Boot                                                                                                    |                                                                     | <ul> <li>+/-: Change Upt.</li> <li>F1: General Help</li> <li>F2: Previous Values</li> <li>F3: Optimized Defaults</li> <li>F4: Save &amp; Exit</li> <li>ESC: Exit</li> </ul> |
| Version 2                                                                                                    | .22.1288 Copyright (C) 2024                                         | AMI                                                                                                    |

#### Administrator Password

This item indicates whether an administrator password has been set (installed or uninstalled).

#### **User Password**

This item indicates whether a user password has been set (installed or uninstalled).

Note: The BIOS default has no password. The user must remember the password after creating it. If the user forgets the password the RMA is the only solution.

#### • Secure Boot

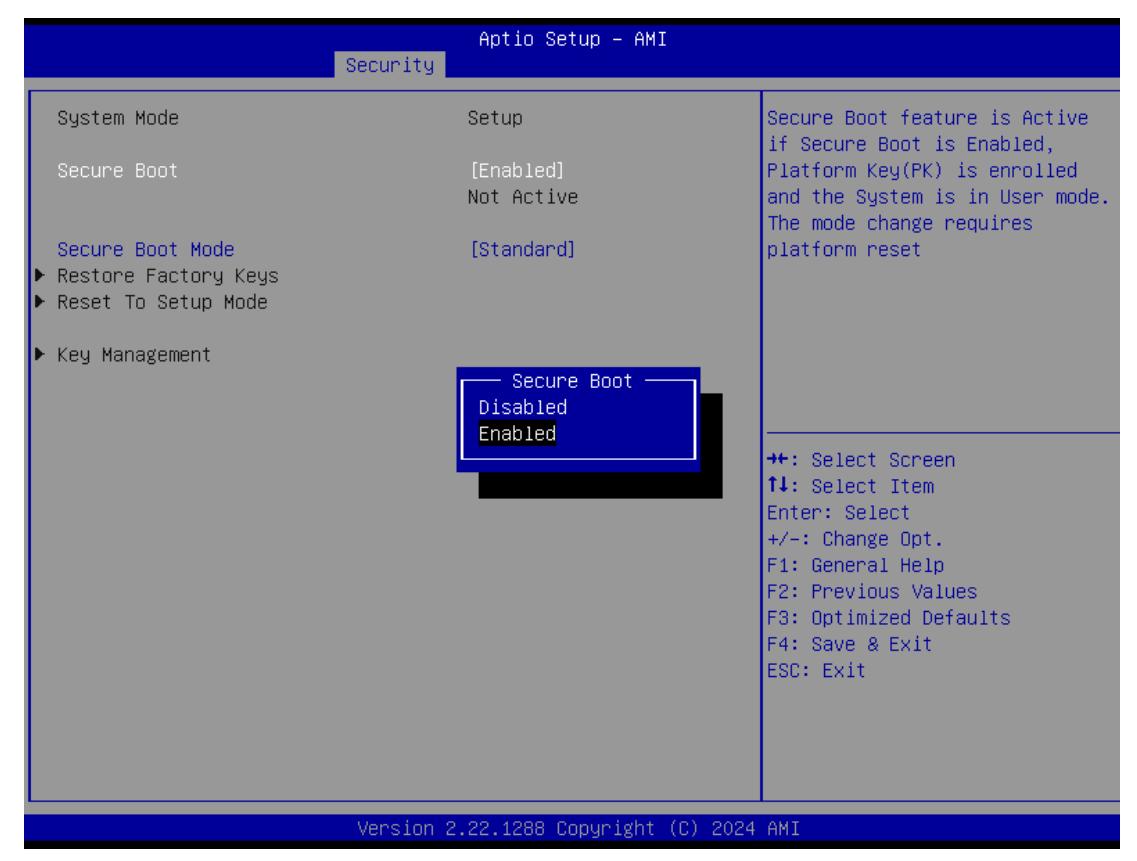

#### Secure Boot

Secure Boot feature is Active if Secure Boot is Enabled, Platform Key (PK) is enrolled and the System is in User mode. The mode change requires platform reset. Secure Boot ensures that the system only boots from trusted software, preventing malicious software from loading and compromising the device. It checks the digital signatures of boot loaders, firmware, and operating systems to verify that they are from trusted sources and have not been tampered with. Users can choose to enable it or not, between standard and custom mode.

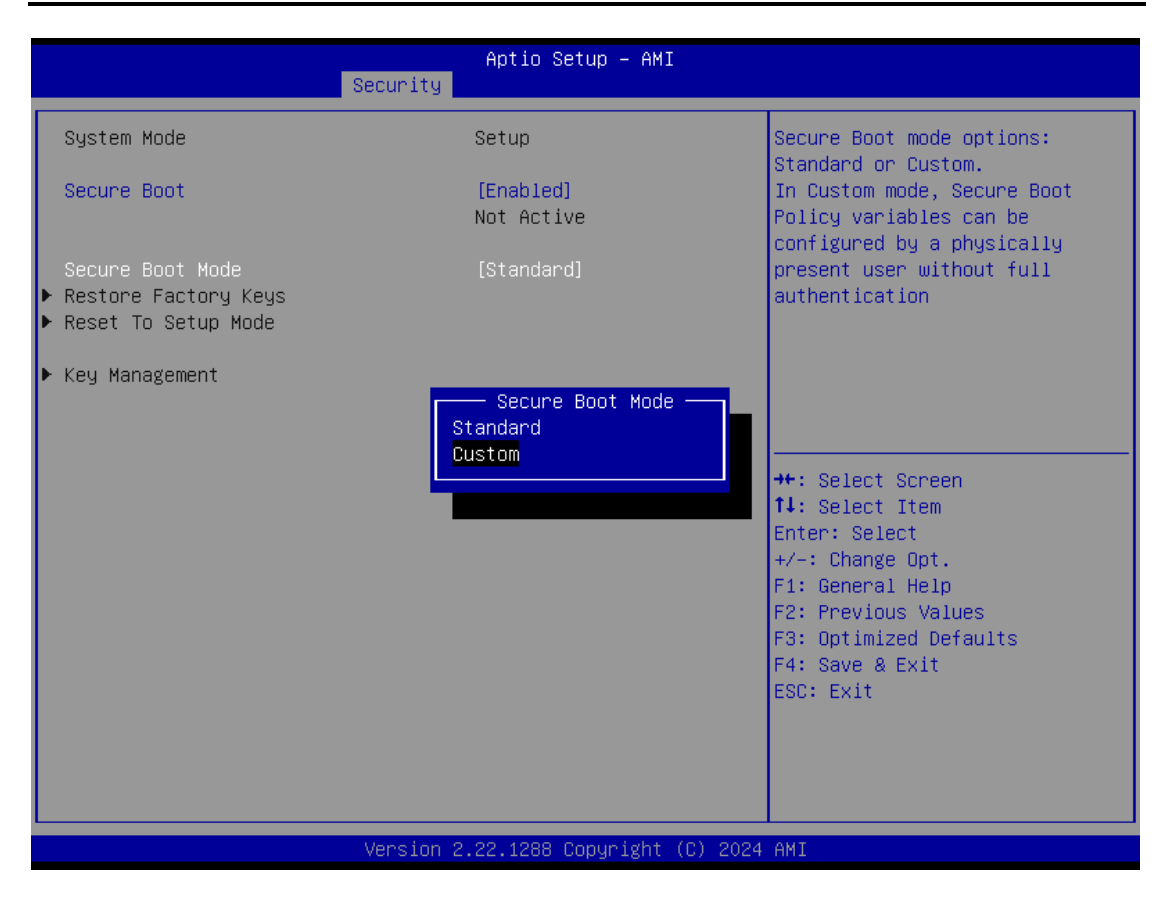

#### Secure Boot Mode

Secure Boot mode options: Standard or Custom. In Custom mode, Secure Boot Policy variables can be configured by a physically present user without full authentication.

| Vendor Keys       Valid       Install fac         Factory Key Provision       [Enabled]       Boot keys a         Restore Factory Keys       reset and u       in Setup mode         Reset To Setup Mode       Enroll Efi Image       reset and u       in Setup mode         Enroll Efi Image       Size  Keys  Key Source       Platform Key       (PK)        862        1  Test (AMI)         Key Exchange Keys       (KEK)        156       Factory Key Provision       Factory Key Provision         Authorized Signatures (db)        314       Disabled       Enabled       +: Select         Authorized TimeStamps(dbt)        0        +: Select       +: Select         DisRecovery Signatures(dbr)        0        Fit General       Fit General         Fit General       Fit General       Fit General       Fit General         Fit General       Fit General       Fit General       Fit General                                                                                                    | Aptio Setup – AMI<br>Security                                                                                                    |                                                                                          |                                                                                                    |
|----------------------------------------------------------------------------------------------------|----------------------------------------------------------------------------------------------------|------------------------------------------------------------------------------------------|----------------------------------------------------------------------------------------------------|
| Secure Boot variable   Size  Keys  Key Source<br>Platform Key (PK) 862 1 Test(AMI)<br>Key Exchange Keys (KEK) 156<br>Pauthorized Signatures (db) 314<br>Forbidden Signatures(dbx) 1044<br>Authorized TimeStamps(dbt)   0 <br>DSRecovery Signatures(dbr)   0 <br>Construction of the second second | Vendor Keys<br>Factory Key Provision<br>▶ Restore Factory Keys<br>▶ Reset To Setup Mode<br>▶ Enroll Efi Image<br>▶ Export Secure Boot variables                                                               | Valid<br>[Enabled]                                                                       | Install factory default Secure<br>Boot keys after the platform<br>reset and while the System is<br>in Setup mode                                                                                    |
| ESC: Exit                                                                                                    | Secure Boot variable   S<br>Platform Key (PK) <br>Key Exchange Keys (KEK)   1<br>Authorized Signatures (db)   3<br>Forbidden Signatures(dbx)  10<br>Authorized TimeStamps(dbt) <br>DSRecovery Signatures(dbr) | ize  Keys  Key Source<br>362  1  Test(AMI)<br>56<br>14<br>Disabled<br>44<br>Enabled<br>0 | <pre>+: Select Screen<br/>1: Select Item<br/>Enter: Select<br/>+/-: Change Opt.<br/>F1: General Help<br/>F2: Previous Values<br/>F3: Optimized Defaults<br/>F4: Save &amp; Exit<br/>ESC: Exit</pre> |

| Aptio Setup – AMI<br>Security                                                                                                    |                                                                                                    |                                                                                                    |
|----------------------------------------------------------------------------------------------------|----------------------------------------------------------------------------------------------------|----------------------------------------------------------------------------------------------------|
| Securit<br>Vendor Keys<br>Factory Key Provision<br>Prestore Factory Keys<br>Preset To Setup Mode<br>Enroll Efi Image<br>Export Secure Boot variables<br>Secure Boot variable   Size <br>Platform Key (PK) 862]<br>Key Exchange Keys (KEK) 1560]<br>Authorized Signatures (db) 3143]<br>Forbidden Signatures(dbx) 10444]<br>Authorized TimeStamps(dbr) 0]<br>OsRecovery Signatures(dbr) 0] | Valid<br>[Enabled]<br>Keys  Key Source<br>1  Test(AMI)<br>1  Factory<br>2  Factory<br>217  Factory<br>0  No Keys<br>0  No Keys<br>0  No Keys | Enroll Factory Defaults or<br>load certificates from a file:<br>1.Public Key Certificate:<br>a)EFI_SIGNATURE_LIST<br>b)EFI_CERT_X509 (DER)<br>c)EFI_CERT_RSA2048 (bin)<br>d)EFI_CERT_SHAXXX<br>2.Authenticated UEFI Variable<br>3.EFI PE/COFF Image(SHA256)<br>Key Source:<br>Factory,Modified,Mixed<br>++: Select Screen<br>11: Select Item<br>Enter: Select<br>+/-: Change Opt.<br>F1: General Help<br>F2: Previous Values<br>F3: Optimized Defaults<br>F4: Save & Exit<br>ESC: Exit |
| LVersic                                                                                                    | n 2.22.1288 Copyright (C) 2024                                                                                                    | AMI                                                                                                    |

|                                                                                                    | Aptio Set<br>Security                             | up – AMI                                     |                                                                                              |
|----------------------------------------------------------------------------------------------------|---------------------------------------------------|----------------------------------------------|----------------------------------------------------------------------------------------------|
| Vendor Keys                                                                                                    | Valid                                             |                                              | Delete all Secure Boot key<br>databases from NVRAM                                           |
| Factory Key Provision<br>▶ Restore Factory Keys<br>▶ Reset To Setup Mode<br>▶ Enroll Efi Image<br>▶ Export Secure Boot variab]                                                             | [Enabled]<br>.es                                  |                                              |                                                                                              |
| Secure Boot variable<br>▶ Platform Key (PK)                                                                                                    | Reset To S                                        | etup Mode ———                                |                                                                                              |
| <ul> <li>Key Exchange Keys (KEK)</li> <li>Authorized Signatures (db)</li> <li>Forbidden Signatures(dbx)</li> <li>Authorized TimeStamps(dbt)</li> <li>OsRecovery Signatures(dbr)</li> </ul> | Deleting all variab<br>System to S<br>Do you want | les will reset t<br>etup Mode<br>to proceed? | elect Screen<br>elect Item                                                                   |
|                                                                                                    | Yes                                               | No                                           | : Select<br>Change Opt.                                                                      |
|                                                                                                    |                                                   |                                              | eneral Help<br>F2: Previous Values<br>F3: Optimized Defaults<br>F4: Save & Exit<br>ESC: Exit |

| Security                                                                                                    | Aptio Setup – AMI                                                                   |                                                                                                    |
|----------------------------------------------------------------------------------------------------|-------------------------------------------------------------------------------------|----------------------------------------------------------------------------------------------------|
| Vendor Keys<br>Factory Key Provision<br>▶ Restore Factory Keys<br>▶ Reset To Setup Mode<br>▶ Enroll Efi Image<br>▶ Export Secure Boot variables | Valid<br>[Enabled]                                                                  | Allow Efi image to run in<br>Secure Boot mode.<br>Enroll SHA256 Hash certificate<br>of a PE image into Authorized<br>Signature Database (db)                                    |
| PciRoot(0x0)/Pci(0x14,0x0)/USB(0x1,0<br>PciRoot(0x0)/Pci(0x6,0x2)/Pci(0x0,0x                                                                    | Select a File system<br>x0)/USB(0x2,0x0)/HD(1,MBR,0<br>x0)/NVMe(0x1,38-26-13-00-00- | x00EEEAA8,0x800,0xEE8400)<br>3E-69-24)/HD(1,GPT,2F4ED064-3C5                                                                                                    |
| ▶ OsRecovery Signatures(dbr)  0                                                                                                    | 0  No Keys                                                                          | <pre>fl: Select Item<br/>Enter: Select<br/>+/-: Change Opt.<br/>F1: General Help<br/>F2: Previous Values<br/>F3: Optimized Defaults<br/>F4: Save &amp; Exit<br/>ESC: Exit</pre> |
| Version 2                                                                                                    | 2.22.1288 Copyright (C) 2024                                                        | AMI                                                                                                    |

| Security                                                                                                    | Aptio Setup – AMI    |                                                                                                    |
|----------------------------------------------------------------------------------------------------|----------------------|----------------------------------------------------------------------------------------------------|
| Vendor Keys                                                                                                    | Valid                | Save NVRAM content of Secure                                                                                                    |
| Factory Key Provision<br>Restore Factory Keys<br>Reset To Setup Mode<br>Enroll Efi Image<br>Export Secure Boot variables                                                                   | [Enabled]            |                                                                                                    |
|                                                                                                    | Select a File system |                                                                                                    |
| PciRoot(0x0)/Pci(0x14,0x0)/USB(0x1,0x0)/USB(0x2,0x0)/HD(1,MBR,0x00EEEAA8,0x800,0xEE8400)<br>PciRoot(0x0)/Pci(0x6,0x2)/Pci(0x0,0x0)/NVMe(0x1,38-26-13-00-00-3E-69-24)/HD(1,GPT,2F4ED064-3C5 |                      |                                                                                                    |
| ▶ OsRecovery Signatures(dbr)  0                                                                                                    | O  No Keys           | <pre>fl: Select Item<br/>Enter: Select<br/>+/-: Change Opt.<br/>F1: General Help<br/>F2: Previous Values<br/>F3: Optimized Defaults<br/>F4: Save &amp; Exit<br/>ESC: Exit</pre> |

| Aptio Setup – AMI<br>Security                                                                                                    |                                       |                                                                                                    |
|----------------------------------------------------------------------------------------------------|---------------------------------------|----------------------------------------------------------------------------------------------------|
| Vendor Keys                                                                                                    | Valid                                 | Enroll Factory Defaults or<br>load certificates from a file:                                                                                                    |
| Factory Key Provision<br>▶ Restore Factory Keys<br>▶ Reset To Setup Mode<br>▶ Enroll Efi Image<br>▶ Export Secure Boot variables                                                           | [Enabled]                             | 1.Public Key Certificate:<br>a)EFI_SIGNATURE_LIST<br>b)EFI_CERT_X509 (DER)<br>c)EFI_CERT_RSA2048 (bin)<br>d)EFI_CERT_SHAXXX<br>2.Authenticated UEFI Variable           |
| Secure Boot variable  <br>▶ Platform Key (PK)                                                                                                    | Platform Key                          | (PK) 3.EFI PE/COFF Image(SHA256)                                                                                                    |
| <ul> <li>Key Exchange Keys (KEK)</li> <li>Authorized Signatures (db)</li> <li>Forbidden Signatures(dbx)</li> <li>Authorized TimeStamps(dbt)</li> <li>OsRecovery Signatures(dbr)</li> </ul> | Details<br>Export<br>Update<br>Delete | Factory,Modified,Mixed<br>←: Select Screen<br>↓: Select Item<br>Enter: Select<br>+/-: Change Opt.<br>F1: General Help<br>F2: Previous Values<br>52: Octimined Defender |
|                                                                                                    |                                       | F3: Uptimized Defaults<br>F4: Save & Exit<br>ESC: Exit                                                                                                    |
|                                                                                                    | Aptio Setup – AMI<br>Security                                                                                                    |  |  |  |  |
|----------------------------------------------------------------------------------------------------|----------------------------------------------------------------------------------------------------|--|--|--|--|
| Vendor KeysValidEnroll Factory Defaults<br>load certificates from a<br>1.Public Key Certificat<br>a)EFI_SIGNATURE_LIST<br> | Aptio Setup - AMI         Security         Valid         [Enabled]         [Enabled]         ables         ables         Authorized TimeStamps(dbt)         PK)         Authorized TimeStamps(dbt)         Update         Append         br)         0        0          No Keys         The Select Item         Enter: Select Item         Enter: Select Item         Enter: Select Item         Enter: Select Item         F1: General Help         F2: Previous Values         F3: Optimized Defaults         F4: Save & Exit         ESC: Exit |  |  |  |  |

Aptio Setup – AMI Security Valid Vendor Keys Enroll Factory Defaults or load certificates from a file: [Enabled] Factory Key Provision 1.Public Key Certificate: Restore Factory Keys a)EFI\_SIGNATURE\_LIST ▶ Reset To Setup Mode b)EFI\_CERT\_X509 (DER) ▶ Enroll Efi Image c)EFI\_CERT\_RSA2048 (bin) Export Secure Boot variables d)EFI\_CERT\_SHAXXX 2.Authenticated UEFI Variable 3.EFI PE/COFF Image(SHA256) Secure Boot variable ey Source: Factory,Modified,Mixed ▶ Platform Key (PK) OsRecovery Signatures(dbr) Key Exchange Keys (KEK) | Update ▶ Authorized Signatures (db) ▶ Forbidden Signatures(dbx)|1 Append ←: Select Screen Authorized TimeStamps(dbt) ↑↓: Select Item 0| 0| No Keys Enter: Select +/-: Change Opt. F1: General Help F2: Previous Values F3: Optimized Defaults F4: Save & Exit ESC: Exit

### The Factory Key Provision

The Factory Key Provision ensures that the device has secure access to encrypted resources, such as data storage or communication. The keys are often unique to each device and can be used to secure firmware updates, secure boot processes, and to encrypt data at rest. The factory key provisioning process is an important step in securing devices and maintaining the confidentiality of sensitive information.

# 3.6 Boot Type

The Boot menu allows users to change boot options of the system.

| Main Advanced Chipset                                                                          | Aptio Setup – AMI<br>Security Boot Save & Exit                                                                |                                                                                                    |
|------------------------------------------------------------------------------------------------|----------------------------------------------------------------------------------------------------|----------------------------------------------------------------------------------------------------|
| Boot Configuration<br>Setup Prompt Timeout<br>Bootup NumLock State<br>Quiet Boot<br>Launch PXE | <mark>1</mark><br>[On]<br>[Disabled]<br>[Disabled]                                                            | Number of seconds to wait for<br>setup activation key.<br>65535(OxFFFF) means indefinite<br>waiting.                                                                    |
| Boot Option Priorities<br>Boot Option #1                                                       | [UEFI:<br>KingstonDataTraveler<br>3.0, Partition 1<br>(KingstonDataTraveler<br>3.0)]<br>[Windows Boot Manager |                                                                                                    |
| BUUT UPTION #2                                                                                 | (M.2 (P80) 3TE6)]                                                                                             | <pre> ++: Select Screen  14: Select Item Enter: Select +/-: Change Opt. F1: General Help F2: Previous Values F3: Optimized Defaults F4: Save &amp; Exit ESC: Exit</pre> |
|                                                                                                | Version 2.22.1288 Copyright (C) 202                                                                           | 24 AMI                                                                                                    |

| Main Advanced Chipset                                                                          | Aptio Setup – AMI<br>Security <mark>Boot</mark> Save & Exit                                                  |                                                                                                    |
|------------------------------------------------------------------------------------------------|----------------------------------------------------------------------------------------------------|----------------------------------------------------------------------------------------------------|
| Boot Configuration<br>Setup Prompt Timeout<br>Bootup NumLock State<br>Quiet Boot<br>Launch PXE | 1<br>[On]<br>[Disabled]<br>[Disabled]                                                                        | Enables or disables Quiet Boot<br>option                                                                                                    |
| Boot Option Priorities<br>Boot Option #1                                                       | [UEFI: SanDisk Cruzer<br>Edge 1.26, Partition 1<br>(SanDisk Cruzer Edge<br>Quiet Boot<br>Disabled<br>Enabled | <pre>++: Select Screen 1↓: Select Item Enter: Select +/-: Change Opt. F1: General Help F2: Previous Values F3: Optimized Defaults F4: Save &amp; Exit ESC: Exit</pre> |
|                                                                                                | Version 2.22.1288 Copyright (C) 2024                                                                         | AMI                                                                                                    |

AMI UEFI BIOS Utility

| Main Advanced Chipset                                                                          | Aptio Setup – AMI<br>Security Boot Save & Exit                                                            |                                                                                                    |
|------------------------------------------------------------------------------------------------|----------------------------------------------------------------------------------------------------|----------------------------------------------------------------------------------------------------|
| Boot Configuration<br>Setup Prompt Timeout<br>Bootup NumLock State<br>Quiet Boot<br>Launch PXE | 1<br>[On]<br>[Disabled]<br>[Disabled]                                                                     | Select PXE LAN port                                                                                                    |
| Boot Option Priorities<br>Boot Option #1                                                       | [UEFI: SanDisk Cruzer<br>Edge 1.26, Partition 1<br>Launch PXE<br>Disabled<br>LAN1<br>LAN2<br>LAN3<br>LAN4 | ++: Select Screen<br>1J: Select Item<br>Enter: Select<br>+/-: Change Opt.<br>F1: General Help<br>F2: Previous Values<br>F3: Optimized Defaults<br>F4: Save & Exit<br>ESC: Exit |
|                                                                                                | Version 2.22.1288 Copyright (C) 2024                                                                      | 4 AMI                                                                                                    |

### **Setup Prompt Timeout**

Use this item to set up number of seconds to wait for setup activation key where 65535(0xFFFF) means indefinite waiting.

#### **Bootup NumLock State**

Use this item to select the power-on state for the keyboard NumLock.

### **Boot Option Priorities**

These are settings for boot priority. Specify the boot device priority sequence from the available devices.

### 3.7 Save & Exit

The Save & Exit menu allows users to load system configurations with optimal or fail-safe default values.

| Main Advanced Chipset Security                                                                                                    | Aptio Setup – AMI<br>Boot – Save & Exit                                                                                                    |
|----------------------------------------------------------------------------------------------------|----------------------------------------------------------------------------------------------------|
| Main Advanced Chipset SecuritySave OptionsSave Changes and ExitDiscard Changes and ExitSave Changes and ResetDiscard Changes and ResetSave ChangesDiscard ChangesDiscard ChangesDefault OptionsRestore DefaultsSave as User DefaultsRestore User DefaultsBoot OverrideUEFI: KingstonDataTraveler 3.0, Patient (KingstonDataTraveler 3.0)Windows Boot Manager (M.2 (P80) 31 | Aptio Setup - AMI<br>Boot Save & Exit<br>Exit system setup after saving<br>the changes.<br>++: Select Screen<br>14: Select Item<br>Enter: Select<br>+/-: Change Opt.<br>F1: General Help<br>F2: Previous Values<br>F3: Optimized Defaults<br>F4: Save & Exit |
|                                                                                                    |                                                                                                    |
| Versior                                                                                                    | .22.1288 Copyright (C) 2024 AMI                                                                                                    |

#### Save Changes and Exit

When users have completed the system configuration changes, select this option to leave Setup and return to Main Menu. Select Save Changes and Exit from the Save & Exit menu and press <Enter>. Select Yes to save changes and exit.

### **Discard Changes and Exit**

Select this option to quit Setup without making any permanent changes to the system configurations and return to Main Menu. Select Discard Changes and Exit from the Save & Exit menu and press <Enter>. Select Yes to discard changes and exit.

### Save Changes and Reset

After completing the system configuration changes, select this option to leave Setup and reboot the computer so the new system configurations will take effect. Select Save Changes and Reset from the Save & Exit menu and press <Enter>. Select Yes to save changes and reset.

### **Discard Changes and Reset**

Select this option to quit Setup without making any permanent changes to the system configuration and reboot the computer. Select Discard Changes and Reset from the Save & Exit menu and press <Enter>. Select Yes to discard changes and reset.

### Save Changes

After completing the system configuration changes, select this option to save changes. Select Save Changes from the Save & Exit menu and press <Enter>. Select Yes to save changes.

### **Discard Changes**

Select this option to quit Setup without making any permanent changes to the system configurations. Select Discard Changes from the Save & Exit menu and press <Enter>. Select Yes to discard changes.

### **Restore Defaults**

It automatically sets all Setup options to a complete set of default settings when users select this option. Select Restore Defaults from the Save & Exit menu and press <Enter>.

### Save as User Defaults

Select this option to save system configuration changes done so far as User Defaults. Select Save as User Defaults from the Save & Exit menu and press <Enter>.

### **Restore User Defaults**

It automatically sets all Setup options to a complete set of User Defaults when users select this option. Select Restore User Defaults from the Save & Exit menu and press <Enter>.

### **Boot Override**

Select a drive to immediately boot that device regardless of the current boot order.

# APPENDIX A WATCHDOG TIMER

# About Watchdog Timer

After the system stops working for a while, it can be auto-reset by the watchdog timer. The integrated watchdog timer can be set up in the system reset mode by a program.

# How to Use Watchdog Timer

The following example shows how to enable configuration using a debug tool.

| Step | Description                    | Sample code | Note                                |
|------|--------------------------------|-------------|-------------------------------------|
| 1    | Enter configuration mode       | O 2E 87     | Un-lock super I/O                   |
|      |                                | O 2E 87     |                                     |
| 2    | Select logic device            | O 2E 07     | Select logic register               |
|      |                                | O 2F 07     | Switch to WDT device                |
| 3    | Set timer value                | O 2E F6     | Select logic register               |
|      |                                | O 2F 05     | Timer value 0~255 (Sec/Min) (Ex: 5) |
| 4    | Clear WDT status<br>(optional) | O 2E F5     | Select logic register               |
|      |                                | O 2F 40     |                                     |
| 5    | Set time unit and start<br>WDT | O 2E F5     | Select logic register               |
|      |                                | O 2F M      | M = 28h (Minute),                   |
|      |                                |             | M = 20h (Second)                    |

This page is intentionally left blank.

# APPENDIX B POWER BUTTON SETTING FOR WINDOWS

To change how the power button operates, go to the console of the PC and then follow below figures to complete the setting.

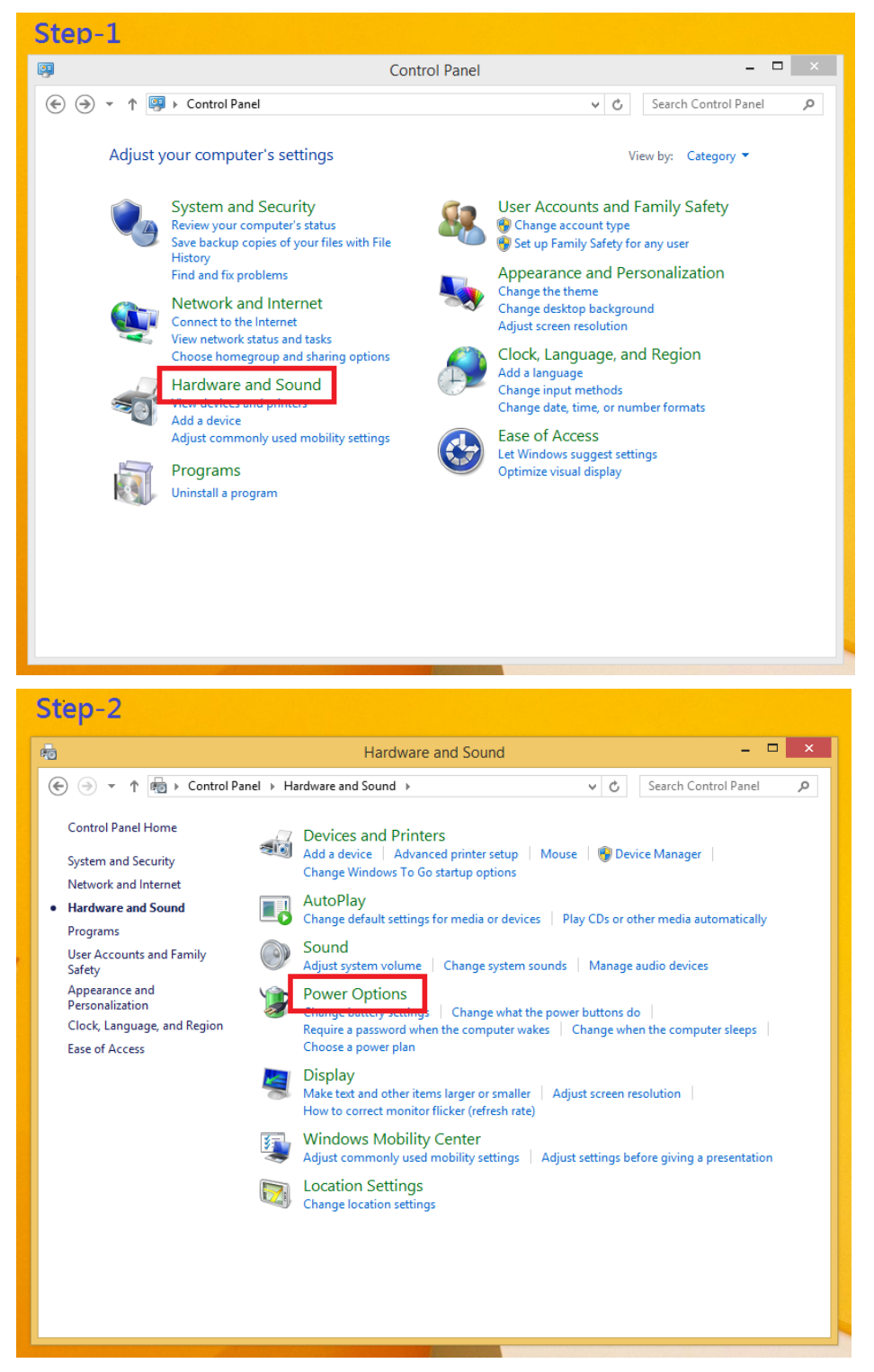

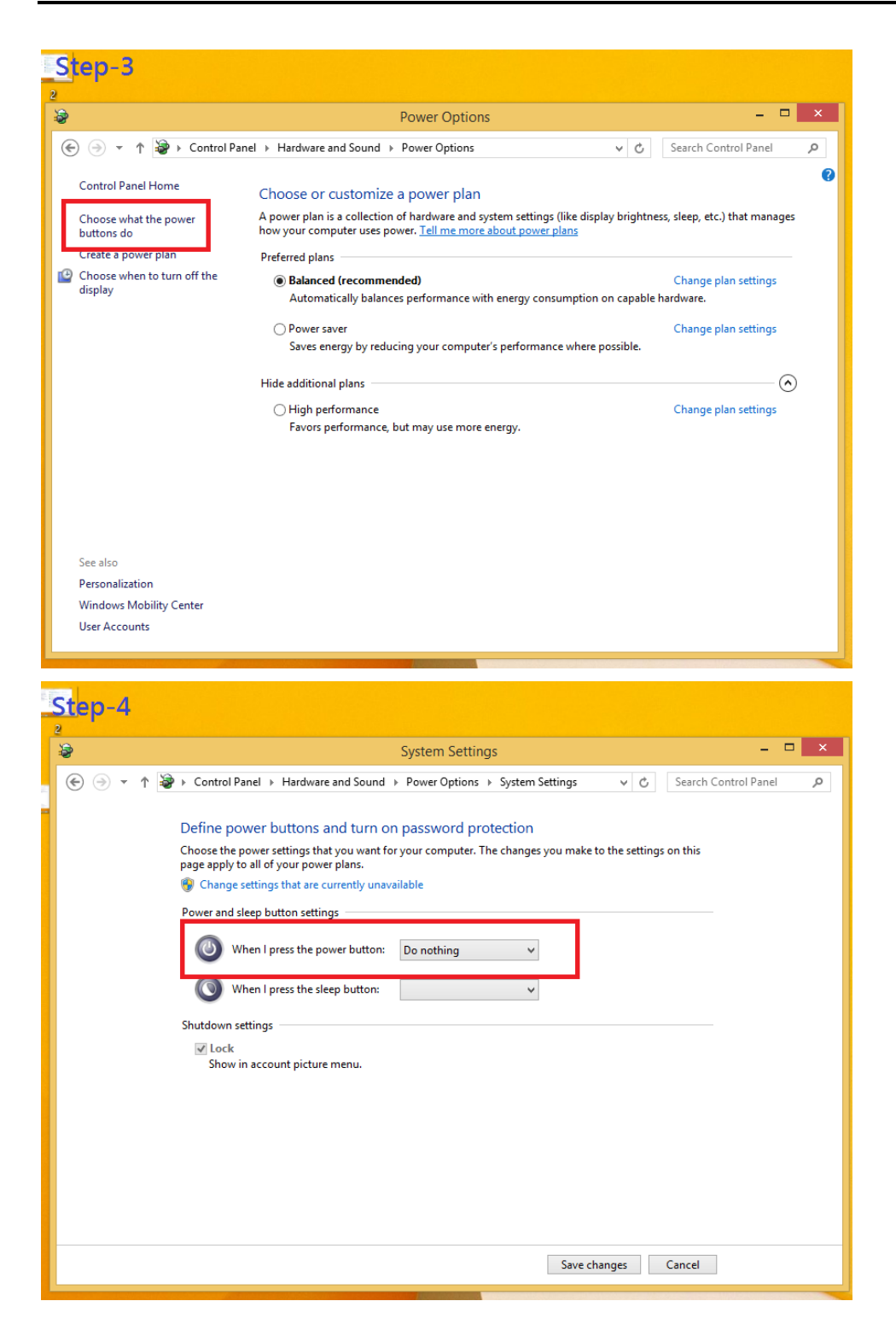

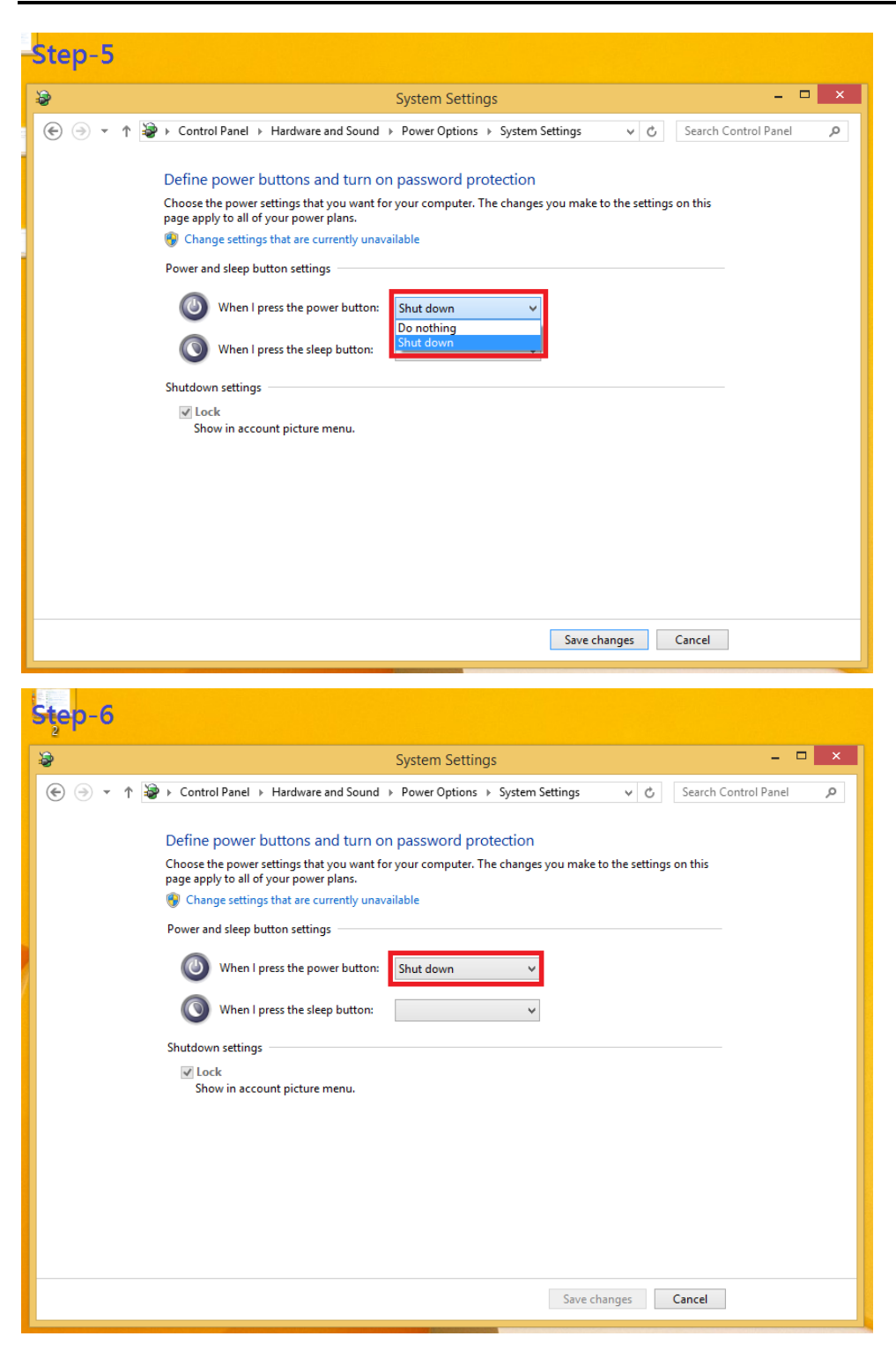

### This page is intentionally left blank.

# APPENDIX C DIGITAL I/O

### **Digital Input:**

Ext Power Input Voltage: 30Vdc Max. Digital Input channels: 4, sink/source type Digital Input voltage: 0 to 30VDC Input level for dry contacts: Logic level 0: close Logic level 1: open Input level for wet contacts:

Logic level 1: +/-3VDC max.

Logic level 0: +/- 10VDC min. to +/-30VDC max. (source to digital input)

### **Digital output:**

COM+ Power Input Voltage: 30Vdc Max. On-state voltage:12~ 24VDC nominal Output channels: 4, sink type, Output current: 200mA max. per channel

### **Digital I/O Software Programming**

- I2C to GPIO PCA9554PW GPIO Group0[3:0] is Output, Group0[7:4] is Input.
- I2C address: 0100010x.
- Registers:

# Table 3. Command byte Command Protocol Function

| Commanu | FIOLOCOI        | Function             |
|---------|-----------------|----------------------|
| 0       | read byte       | Input Port register  |
| 1       | read/write byte | Output Port register |

### Table 4. Register 0 - Input Port register bit description

| Bit | Symbol     | Access    | Value | Description                                  |
|-----|------------|-----------|-------|----------------------------------------------|
| 7   | 17         | read only | Х     | determined by externally applied logic level |
| 6   | <b>I</b> 6 | read only | Х     |                                              |
| 5   | 15         | read only | Х     |                                              |
| 4   | 14         | read only | Х     |                                              |
| 3   | 13         | read only | Х     |                                              |
| 2   | 12         | read only | Х     |                                              |
| 1   | 11         | read only | Х     |                                              |
| 0   | 10         | read only | Х     |                                              |
|     |            |           |       |                                              |

| Legend: * default value. |        |        |       |                                                   |
|--------------------------|--------|--------|-------|---------------------------------------------------|
| Bit                      | Symbol | Access | Value | Description                                       |
| 7                        | 07     | R      | 1*    | reflects outgoing logic levels of pins defined as |
| 6                        | O6     | R      | 1*    | 1* outputs by Register 3                          |
| 5                        | O5     | R      | 1*    |                                                   |
| 4                        | O4     | R      | 1*    |                                                   |
| 3                        | O3     | R      | 1*    |                                                   |
| 2                        | O2     | R      | 1*    |                                                   |
| 1                        | O1     | R      | 1*    |                                                   |
| 0                        | O0     | R      | 1*    |                                                   |
|                          |        |        |       |                                                   |

### Table 5. Register 1 - Output Port register bit description

### **Digital Input Wiring**

Dry Contact (1):

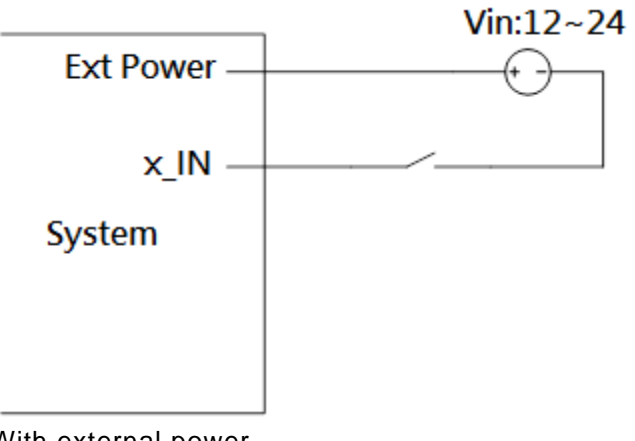

With external power.

Dry Contact (2):

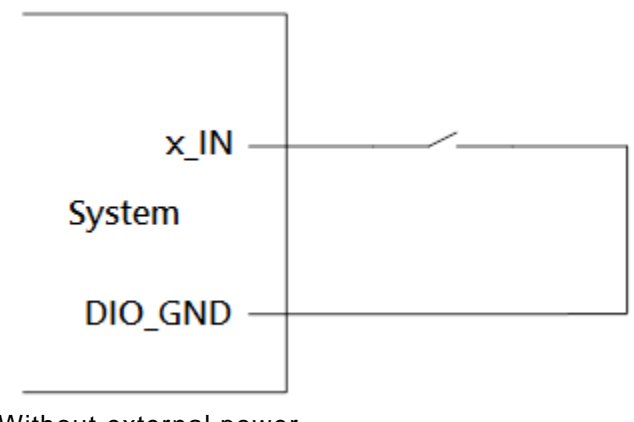

Without external power.

Wet Contact (1):

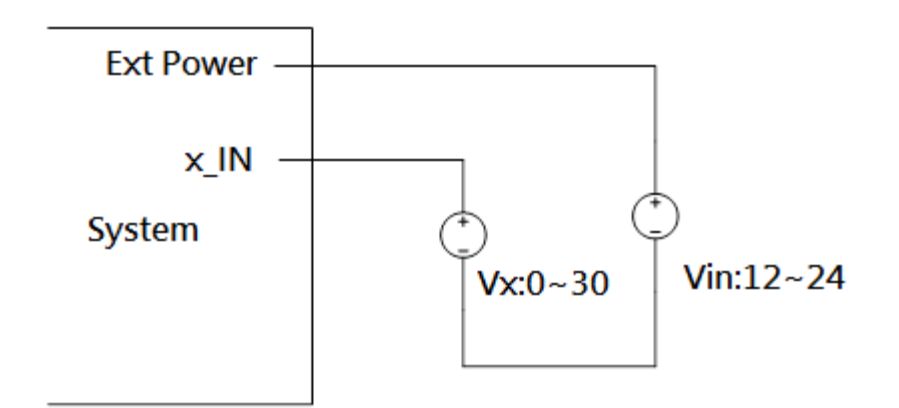

Wet Contact (2):

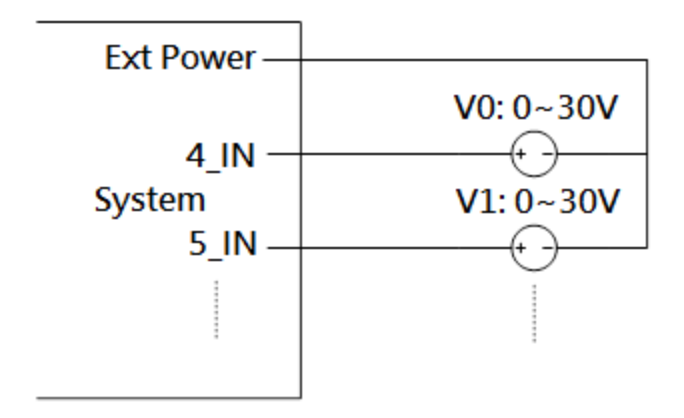

# **Digital Output Wiring**

DO drive high: x\_OUT equal to COM-(up to 200mA)

DO drive low: High impedance

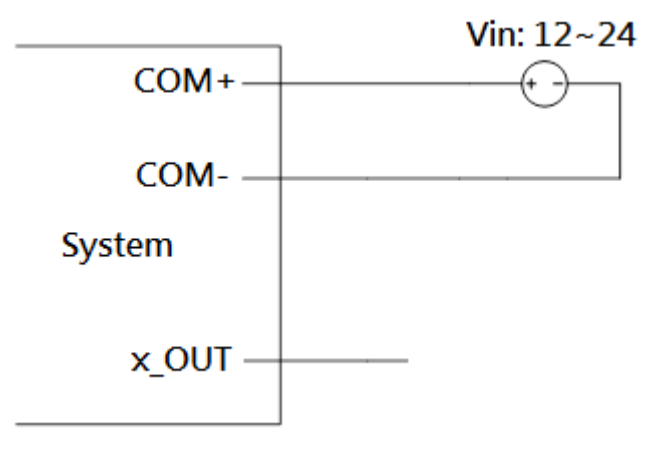